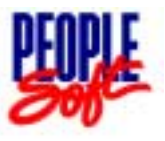

## PeopleSoft 7.5

The upgrade to version 7.5 is the first major upgrade of PeopleSoft for the University since the implementation of the system in January 1999. Periodic upgrades are necessary to keep the University up-to-date with current technology and to maintain support from PeopleSoft. Users will notice some cosmetic changes from PeopleSoft 6.0; however the functionality has not changed significantly. The majority of the changes and improvements are to behind-the-scenes processes in this release.

#### **Training & Installation**

PeopleSoft training is conducted by the Controller's Office and is available to permanent staff members of CWRU only. Users must complete the training sessions before access to the system is granted. Once training has been completed, a member of Administrative Information Services (AIS) will contact each user to schedule an appointment for installation.

Users can sign up for training at:

http://www.cwru.edu/finadmin/controller/pstrain/pshome.htm

#### Announcements & Communications

All announcements and communications regarding PeopleSoft are made via email. Once users have completed training, their names are automatically added to the mailing list. Announcements include information on the availability of the system, completion of month-end and year-end processes and updates or upgrades to the system.

Contact the PeopleSoft trainer at <u>pstrainer@po.cwru.edu</u> for questions concerning the use of the system.

#### About this Manual

This manual was designed as a supplement to the on-line portion of CWRU's PeopleSoft training program. The topics covered within this manual represent the most commonly used features, as customized for Case Western Reserve University. The revision of this manual will be an ongoing process as features change or upgrades are made to the general ledger system. Updates to this user manual will be posted on the CWRU PeopleSoft web site at:

http://www.cwru.edu/finadmin/controller/pstrain/pshome.htm

Comments and questions regarding the material in this manual should be directed to the PeopleSoft trainer at:

pstrainer@po.cwru.edu

# 2.0 Accessing PeopleSoft

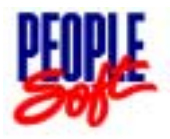

|     | Chapter at a glance:    |  |  |  |
|-----|-------------------------|--|--|--|
| 2.1 | System Recommendations  |  |  |  |
| 2.2 | Logging onto the System |  |  |  |
| 2.3 | Changing Your Password  |  |  |  |

PeopleSoft is a client-server software application. Like most client-server applications, PeopleSoft stores it's data and programs on a University mainframe and server. Processing, however, is a shared task of the user's computer (client) and the mainframe (server). Since the user's computer plays an important role in the processing scheme, it is important to have a machine capable of handling such a workload. This also means that software needs to be installed on the client before PeopleSoft can be accessed.

#### 2.1 System Recommendations

The <u>minimum</u> computer requirements for accessing PeopleSoft are listed below. Performance is directly related to processor speed and memory since most processing takes place on the client's computer. It is recommended that you run PeopleSoft on a newer system to obtain optimal performance.

Using ATM Network Connection:

- Pentium Processor, 250 MHz or faster
- 64 MB RAM
- 100 MB Hard Disk Space

Using Ethernet Connection:

- Pentium Processor, 250 MHz or faster
- 32 MB RAM
- 100 MB Hard Disk Space

#### 2.2 Logging onto the System

Once your ID and password have been setup, logging on to PeopleSoft is easy. The PeopleTools icon should be on your desktop:

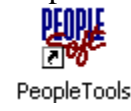

Double click on this icon to reach the following sign-on screen.

| PeopleSoft Signon        | ×                                                                          |
|--------------------------|----------------------------------------------------------------------------|
| Copyright                | PeopleTool: 7.56<br>(c) 1988-1999 PeopleSoft, Inc.<br>All rights reserved. |
| Enter Signon Information | Below                                                                      |
| Connection Type:         | DB2/MVS via DB2 Connect                                                    |
| Database Name:           | PSFSPRD                                                                    |
| Operator ID:             |                                                                            |
| Password                 |                                                                            |
| OK                       | Cancel                                                                     |

The Database Name should already be filled in for you. You will need to enter your user ID and password then click **OK**.

If the PeopleTools icon does not appear on your desktop, you may open the sign-on screen by clicking on the PeopleTools icon in the program folder:

- Start
- Programs
- PeopleSoft 7.5

#### Select **PeopleTools.**

Once you enter your sign on information, you should see the following PeopleTools splash screen:

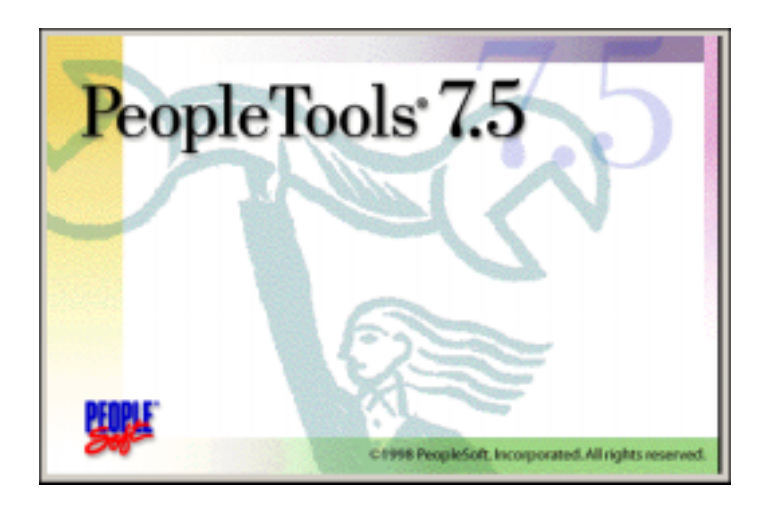

This screen will disappear and be replaced by an active PeopleSoft window:

| CWRU Financial Reports                  | LICI X |
|-----------------------------------------|--------|
| File Edit View Go Favorites Report Help |        |
| Baar and the set of the set             |        |
|                                         |        |
|                                         |        |
|                                         |        |
|                                         |        |
|                                         |        |
|                                         |        |
|                                         |        |
|                                         |        |
|                                         |        |
|                                         |        |
|                                         |        |
|                                         | 1.     |

**NOTE**: PeopleSoft loads cache files on to your computer the first time you sign on. It may take up to several minutes for the initial PeopleSoft window to appear. Once the cache files have been loaded, subsequent sign on attempts will be noticeably faster.

## 2.3 Changing Your Password

PeopleSoft passwords expire every 180 days. You will receive an automated e-mail message approximately 2 weeks in advance indicating that it is time to change your password.

Please keep the following restrictions in mind when choosing a password:

- Passwords must be 6-8 characters in length.
- Passwords cannot be reused.
- You cannot reuse passwords that have been used on any other mainframe system.
- Your password cannot contain your name, user ID or other easily guessed word.
- Passwords cannot change by a single character (i.e. you cannot add a number or increment a number from your previous password).

- Your password cannot be changed more than once per day.
- Multiple unsuccessful attempts to change your password (more than 4) will result in the suspension of your user ID. Please contact the PeopleSoft trainer if you are having difficulty changing your password.
- If you are using Harbor and/or EUSS, these passwords must be synchronized with your PeopleSoft password.

**Do not attempt to login to PeopleSoft to change your password.** Password changes are handled through a web browser (i.e. Internet Explorer or Netscape).

Open either Internet Explorer or Netscape and enter the following URL:

http://mvs-tcp4/passchg

The following screen will appear:

| Computing<br>d Maintenance                             |
|--------------------------------------------------------|
| Computing<br>d Maintenance                             |
| d Maistenaste                                          |
| ]                                                      |
|                                                        |
| haneer                                                 |
| annige.                                                |
| it's and the new partward in the new and repeat helds. |
| OLD Password:                                          |
|                                                        |
| REPEAT NEW Password:                                   |
|                                                        |
| RESET Values                                           |
|                                                        |
|                                                        |
|                                                        |
|                                                        |
|                                                        |

The **MESSAGES** section of the screen will give you the status of the change. If the new password is accepted, you will see the following message:

#### Change successful for:<USERID>

If your password failed to change, an error message will be displayed. Correct the indicated problem and try again.

You should login to PeopleSoft immediately after changing your password. Use your <u>new</u> password to login. You will be prompted for your old password after the initial login screen:

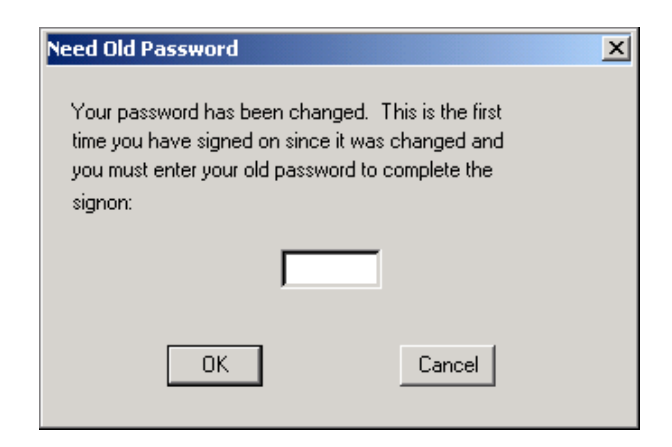

Enter your old password and click **OK**. You will see this additional screen any time your password has been changed.

You should log into PeopleSoft immediately after changing your password. Failure to do this may cause your account to be disabled.

 $\mathbb{A}$ 

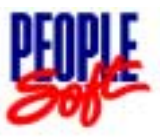

|     | Chapter at a glance:                      |
|-----|-------------------------------------------|
| 3.1 | The Chart of Accounts                     |
| 3.2 | How PeopleSoft Stores Information         |
| 3.3 | Understanding Effective Dates             |
| 3.4 | Accounting Periods                        |
| 3.5 | The Process Scheduler and Process Monitor |
| 3.6 | Navigating in PeopleSoft                  |

## 3.1 The Chart of Accounts

Case Western Reserve University's new Chart of Accounts consists of the following 10 ChartFields:

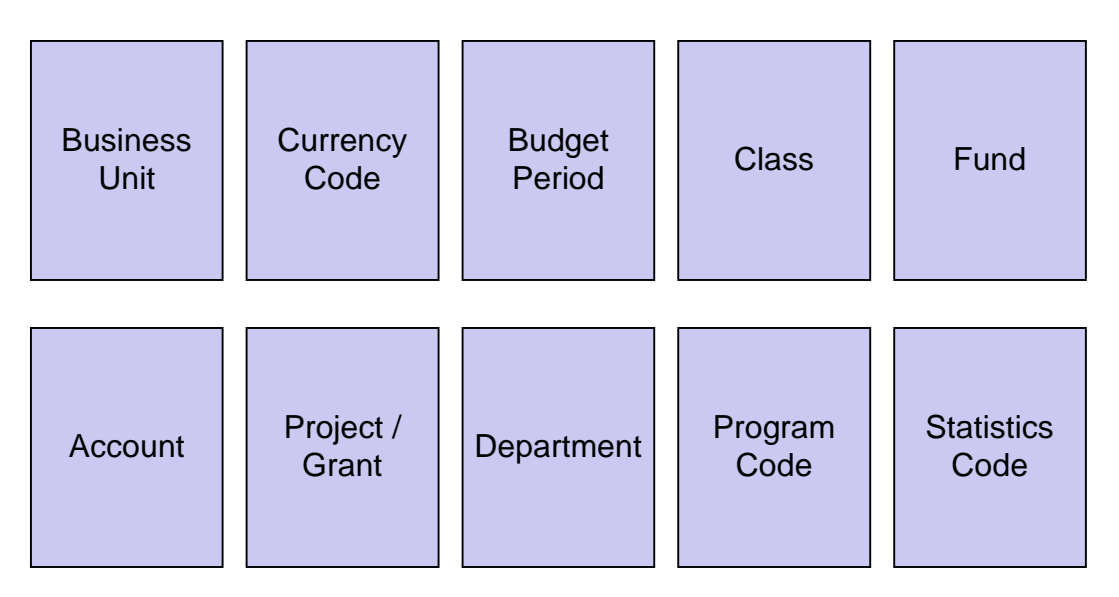

Each of these ChartFields is required when recording a transaction in PeopleSoft. A brief description of each ChartField is given below:

**Business Unit:** The name of the company or entity for which PeopleSoft reports. In our case, the *Business Unit* will always be "**CWRU**".

- *Currency Code:* The base currency used for all transactions for the University. In our case, the *Currency Code* will always be "**USD**" (the US Dollar).
- **Budget Period:** A defined 12-month period used to track and report on fiscal activity the University. CWRU's *Budget Period* is July 1 June 30. The name of the *Budget Period* is derived from the date on which the fiscal year ends. For example, *Budget Period* "2001" ended on June 30, 2001.
- Class: A code used to identify limitations on funds held by the University. The Class is used to satisfy external reporting requirements and does not necessarily reflect actual restrictions on the use of funds as indicated by the sponsor. For most income/expense transactions, the Class will be "00".
- *Fund:* A major functional category used to group related transactions such as sponsored research and training, endowment activity or cost sharing expenses.

A complete list of Fund categories can be found in Appendix B.

Account: A mechanism used to breakdown asset, liability, revenue and expense activities within a specific *Fund*. FMS expense classes, for example, will be carried over to the *Account* field.

A complete list of Accounts can be found in Appendix C.

**Project/Grant:** The field used to track transactions related to a specific sponsored project. The *Project/Grant* field is populated by (1) a Parent Number, (2) a Segment Number, (3) a Sub-Segment Number or (4) a CIP Number.

Parent Number

A 5-digit serial number used to track a specific project throughout its lifetime. The *Parent Number* is used only for roll-up reporting purposes.

| Segment Nur      | ıber                                                                                                    |
|------------------|----------------------------------------------------------------------------------------------------|
|                  | A 6-digit identification number used to track a specific period or phase of a project. All transactions occur at the Segment or Sub-Segment level.                                            |
| Sub-Segment      | Number                                                                                                    |
|                  | Same as a <i>Segment Number</i> except that a <i>Sub-Segment</i> rolls up to a <i>Segment Number</i> . This adds another level of roll up reporting capability.                               |
| Construction     | in Progress (CIP) Number                                                                                                    |
|                  | A 6-digit identification number used to track transactions related to a specific construction project.                                                                                        |
| Department:      | Identifies operating and academic units within the University and tracks fiscal activity for each of these units.                                                                             |
|                  | A complete list of Department ID's can be found in Appendix D.                                                                                                    |
| Program Code:    | Similar to FMS budget numbers, the <i>Program Code</i> is used to sort expense transactions by major budgetary area (i.e. operating, research, special program, instructional, etc).          |
| Statistics Code: | The <i>Statistics Code</i> is used to track statistical information.<br>Only one statistics code has been established. This code is<br>used by Endowment Accounting to track endowment units. |

## 3.2 How PeopleSoft Stores Information

PeopleSoft General Ledger is a giant relational database that stores information in a number of tables. The ledger and journal tables are the main transaction tables in PeopleSoft. This is where all of the financial information for the University is stored. The values in these tables can only be manipulated by journal entries. A separate journal line is created for every transaction (i.e. an accounts payable charge or a paper journal submitted by a department).

### Ledger Table

The ledger table stores balances for each combination of ChartFields. Reports such as the summary portion of the Expense Statement use this table to determine the total expenses or income for a particular project or department. This table summarizes the activity from the journal lines table.

#### Journal Lines Table

The journal lines table stores each transaction that is entered into PeopleSoft. Reports such as the detail section of the Expense Statement use the journal lines table to obtain their data. Because of the volume of data stored, reports that use this table tend to have a longer runtime than report that use smaller tables.

#### 3.3 Understanding Effective Dates

When you update existing information, you do not want to lose or overwrite the data already stored in the database. To retain history, you can add a new data row identified by the date when the information goes into effect: an *effective date*.

Effective dates allow you to keep history, current, and future information in tables. You can use the information to look at what has happened up until now and plan for the future. The system categorizes effective-dated rows into three basic types:

| Future  | Data rows that have effective dates greater than the system date - today's date. There can be more than one.                      |
|---------|----------------------------------------------------------------------------------------------------|
| Current | The data row with the greatest effective date less than or<br>equal to today's (system) date. Only one row is the current<br>row. |
| History | Data rows that have effective dates less than the effective date of the current data row. There can be more than one.             |

Below is an example of how annual budget information might be stored in an effective dated table:

| Effective Date | Dept ID | Budget   |
|----------------|---------|----------|
| 7/1/99         | 9999    | \$10,000 |
| 7/1/00         | 9999    | \$12,000 |
| 7/1/01         | 9999    | \$15,000 |
| 7/1/02         | 9999    | \$18,000 |

## 3.4 Accounting Periods

Accounting Periods are used in PeopleSoft General Ledger to define the consecutive months within a fiscal year. Periods must be specified when running report requests or job processes. The periods that have been established for CWRU are listed below:

| Period 1  | July      |
|-----------|-----------|
| Period 2  | August    |
| Period 3  | September |
| Period 4  | October   |
| Period 5  | November  |
| Period 6  | December  |
| Period 7  | January   |
| Period 8  | February  |
| Period 9  | March     |
| Period 10 | April     |
| Period 11 | May       |
| Period 12 | June      |

Note that in addition to the periods listed above, Prior year balance forwards will be recorded in Period 0. All balances in Period 0 are recorded automatically after the prior year close. No manual adjustments can be posted to this period. All year-end adjustments will be recorded in the closing period, Period 998.

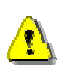

**IMPORTANT:** When running year-end reports, you must include Period 998 in your report request in order to see year-end activity.

## 3.5 The Process Scheduler and Process Monitor

A process in PeopleSoft is simply any task that is executed by the system. The most common process types are programs and reports. You will see the Process Scheduler whenever you attempt to run an SQR or Crystal report. The Process Scheduler allows you to run reports on your local computer and choose where the results are sent.

| Process Scheduler Request                                                        |                                                                                                    | ×  |
|----------------------------------------------------------------------------------|----------------------------------------------------------------------------------------------------|----|
| Operator ID: DWR2 Run Con                                                        | tol ID: CWRU_SQR1                                                                                              |    |
| Pun Location Client C Server Server                                              | Output Destination<br>C File @ Printer C Window<br>File/Plinter: [pt1 DK                                       | ;  |
| Run Date/Time:<br>Date: 04/05/2001  Time: 11:33:00 AM Beset to current Date/Time | Run Recurrence         Cana           Once         ¥           Name:         New           New         Deleter | el |
| Description Na<br>Income Expense Strat - Proj/Gra Ov                             | me Process Type Descr<br>VGLS011 OWRU SQR Report                                                               |    |

### **Process Scheduler Settings**

The Run Location on the Process Scheduler should always be set to CLIENT.

The **Run Date/Time** should always be left on the default settings.

The **Output Destination** can be set to either **FILE**, **PRINTER** or **WINDOW**. There are limitations on where output can be delivered, based on the type of report that is requested. More information on these limitations is discussed in Chapter 4.

*Output Destinations*:

| File    | Saves report to the path indicated in the <b>File/Printer</b> box. The default is C:\TEMP\. You can change the file location to any valid directory on your hard drive. Directory names should contain no spaces.                 |
|---------|----------------------------------------------------------------------------------------------------|
| Printer | Prints the report to a local or network printer. The default location<br>is LPT1, which is the port typically used by a printer connected<br>directly to your computer. This location can be changed to a<br>network print queue. |

**Window** Displays the report in a window on your computer screen.

Once you set the output destination for a particular type of report, PeopleSoft will save these settings for future use.

#### The Process Monitor

Once a process is initiated by the Process Scheduler, its status can be reviewed using the Process Monitor. You can open the Process Monitor manually by navigating to the following menu location:

- Go

- PeopleTools - Process Monitor

| Process Moni                    | tor-(Unti<br>a Go Fax  | tied)<br>orites Hei<br>키오, () | þ             |             | _                     |                             |         | _ (0) |
|---------------------------------|------------------------|-------------------------------|---------------|-------------|-----------------------|-----------------------------|---------|-------|
| Quality Process<br>Operator ID: | List<br>Serv<br>T (al) | ren;                          | Process Glas  | ĸ           | •                     | <u>R</u> un Status:<br>(all | •       |       |
| Process                         | Operator               | Server                        | Process Class | Instance Ru | n DateTin<br>//////// | e<br>0.2242444              | Status  |       |
| HP1000K                         | DWH2                   |                               | Programs      | 22304 03    | 12012001              | 0.32.13444                  | minared |       |
|                                 |                        |                               |               |             |                       |                             |         |       |
|                                 |                        |                               |               |             |                       |                             |         |       |
|                                 |                        |                               |               |             |                       |                             |         |       |
|                                 |                        |                               |               |             |                       |                             |         |       |
| 1                               | 1                      | 1                             | 1             | 1 1         |                       |                             | 1       |       |
|                                 |                        |                               |               |             |                       |                             |         |       |

The Process Monitor lists any processes that are currently running as well as processes that were recently run. The most recent or current process will be displayed at the top of the list. The status of each process is listed in the rightmost column.

| <u>Status</u> | <b>Description</b>                                                                                         |
|---------------|----------------------------------------------------------------------------------------------------|
| Initiated     | PeopleSoft is accepting the request made by the Process<br>Scheduler and is setting up the process to run. |
| Processing    | The report is currently processing.                                                                        |
| Success       | The process has finished successfully.                                                                     |
| Error         | A network or server error has occurred. You will need to re-run the process.                               |

The Process Monitor updates the status of your processes when it is first opened. After that, you must update the status manually by clicking the 23 icon and "Sparky" the dog will fetch the status for you.

## 3.6 Navigating in PeopleSoft

PeopleSoft utilizes a pull-down style menu system. This menu system is used to navigate through the various *panels*. Related *panels* are grouped together into *panel groups*. The *panel groups* are displayed by clicking on the appropriate item on the *menu bar*. Individual *panels* are subsequently displayed by clicking on the appropriate *panel group*:

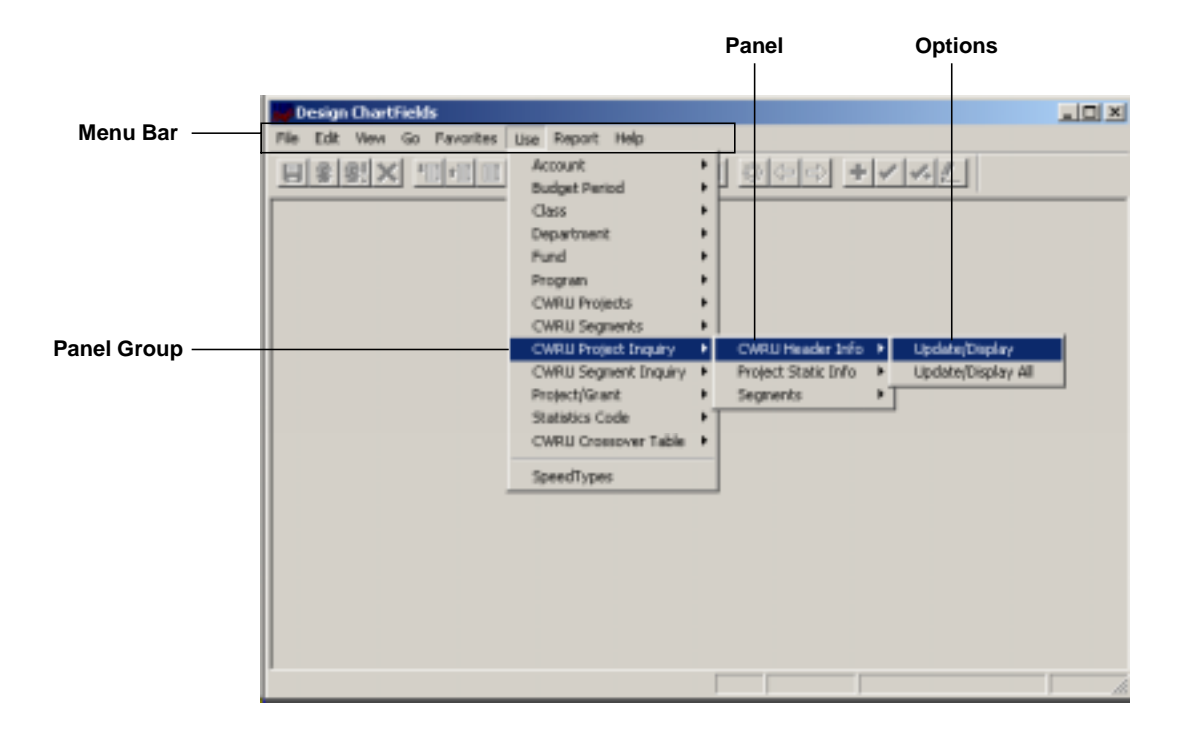

Throughout this manual, panel selections will be given in the following format:

- Menu Item

- Panel Group

- Panel
- Option

The selection in the figure above, for example, will be shown as follows:

- Use

- CWRU Parent Inquiry - CWRU Header Info - Update/Display **Note:** In some cases, your actual panel selections may look slightly different than those given in this manual, due to varying levels of security.

The title bar on each panel indicates your current window, menu item and panel group. The tool bar provides push-button convenience for several common functions and the folder tabs allow you to quickly jump from one panel to the next within a panel group:

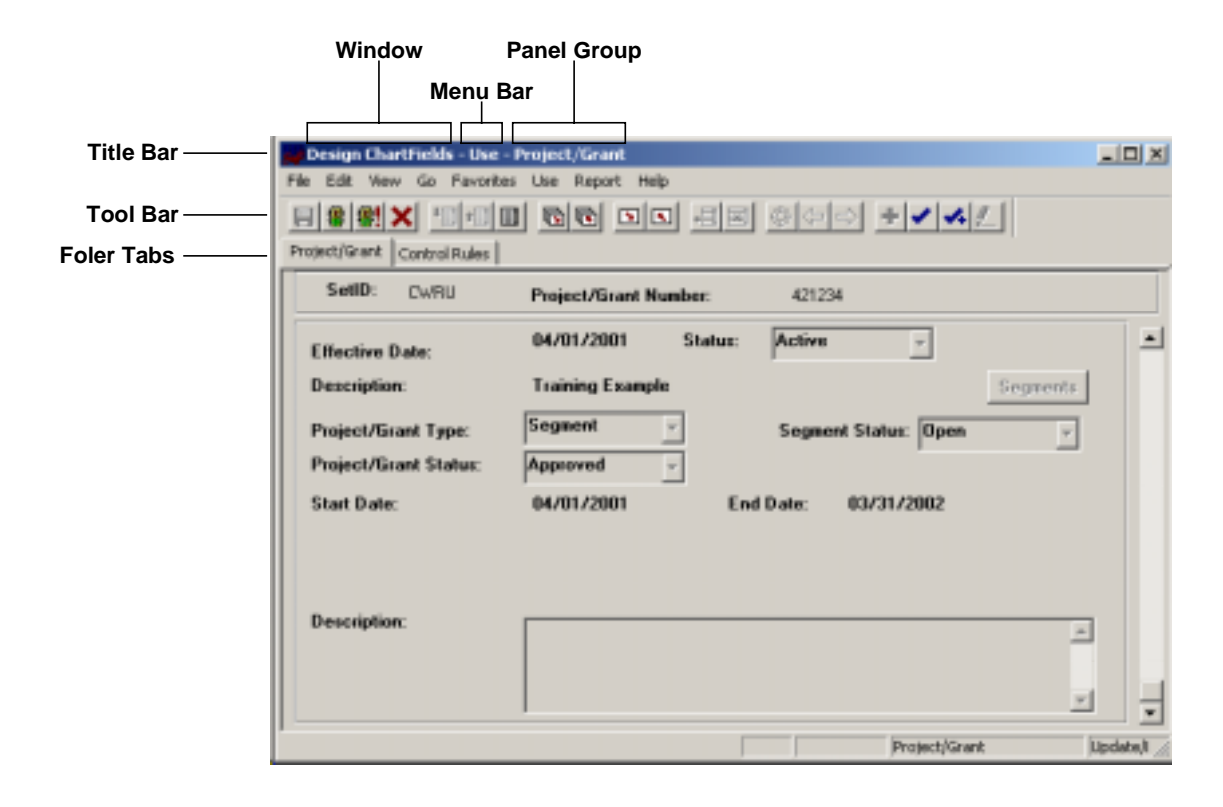

Some of the buttons on the toolbar are not used or were inactivated during the customization process. A list of the commonly used buttons and their functions is given on the following page:

## The Main Toolbar

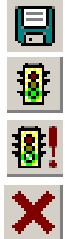

Save changes

Run process

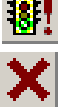

Run process with the saved parameters

Cancel – Do not save changes

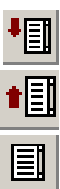

Next item in search list

Previous item in search list

Show search list

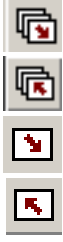

Next panel in the group

Previous panel in the group

Next menu item

Previous menu item

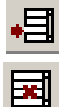

Insert a row after current row

Delete current row

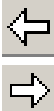

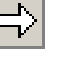

Browser - back

Browser - forward

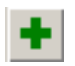

Add a record

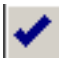

Update / Display

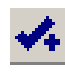

Update / Display All

## Function Keys – Quick Reference

The following key strokes can be used instead of the icon button toolbar:

| Func       | tion Keys                          | + Shift                                |
|------------|------------------------------------|----------------------------------------|
| <b>F1</b>  | Help                               |                                        |
| F2         | Moves to next panel in panel group | Moves to previous panel in panel group |
| F4         | Displays list of valid values      | Displays partial list of valid values  |
| <b>F6</b>  | Moves to next panel in menu list   | Moves to previous panel in menu list   |
| F7         | Inserts a row                      |                                        |
| <b>F</b> 8 | Deletes a row                      |                                        |
| <b>F9</b>  | Moves to next row in a list        | Moves to previous row in a list        |

#### **Special Keys**

| Tab                        | Moves cursor to next field                                          |
|----------------------------|---------------------------------------------------------------------|
| Shift + Tab                | Moves cursor to previous field                                      |
| End                        | Moves cursor to end of field                                        |
| Del                        | Deletes highlighted test                                            |
| Home                       | Moves cursor to beginning of field                                  |
| Spacebar                   | Turns on checkbox; activates pushbutton                             |
| $\leftarrow$               | Moves left; turns on radio buttons                                  |
| $\rightarrow$              | Moves right; turns on radio buttons                                 |
| $\uparrow$                 | Scrolls up through rows of data                                     |
| $\downarrow$               | Scrolls down through rows of data                                   |
| Alt + $\uparrow\downarrow$ | Opens and closes a drop down list                                   |
| Enter                      | Saves if Save toolbar is enabled                                    |
| Esc                        | Cancels the Panel CAUTION! This will close the panel without saving |
|                            | your work and <i>without</i> prompting you to save your work.       |

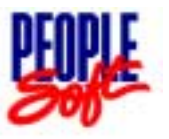

| Chapter at a glance: |                 |  |  |  |  |
|----------------------|-----------------|--|--|--|--|
| 4.1                  | SQR Reports     |  |  |  |  |
| 4.2                  | Crystal Reports |  |  |  |  |
| 4.3                  | nVision Reports |  |  |  |  |
| 4.4                  | Ad Hoc Queries  |  |  |  |  |

PeopleSoft utilizes a variety of reporting tools to present financial information. Reports are generated using one of the following report formats: SQR, Crystal or nVision. In addition, raw data can be extracted from the system using PeopleSoft's Query tool. Each of these reporting options and their differences will be discussed in this chapter.

## 4.1 SQR Reports

SQR (Structured Query Reporting) is a powerful database query language used for complex and detailed report writing. Many SQR reports are available on demand and can be obtained through the CWRU Financial Reports menu item.

See Appendix A for a complete list of available reports.

#### - Go

- CWRU Financial Reports

|      | Proces | s Jour | uals -          |         |         |         |        |                  |        |    | =D× |
|------|--------|--------|-----------------|---------|---------|---------|--------|------------------|--------|----|-----|
| File | Edit   | View   | Go Fevorites    | Use     | Process | Inquire | Report | Help             |        |    |     |
| E    | \$     | 0! ×   | Back<br>Forward |         |         | 1       | 88     | 0<br>0<br>0<br>0 | + 1 1. | 1. |     |
|      |        |        | New Window      |         |         | •       |        |                  |        |    |     |
|      |        |        | CWRU Finan      | dal Re  | ports   |         |        |                  |        |    |     |
|      |        |        | Define Busin    | ess Rui | es      | 1       |        |                  |        |    |     |
|      |        |        | PeopleTools     |         |         | •       |        |                  |        |    |     |
|      |        |        |                 |         |         |         |        |                  |        |    |     |
|      |        |        |                 |         |         |         |        |                  |        |    |     |
|      |        |        |                 |         |         |         |        |                  |        |    |     |
|      |        |        |                 |         |         |         |        |                  |        |    |     |
|      |        |        |                 |         |         |         |        |                  |        |    |     |
|      |        |        |                 |         |         |         |        |                  |        |    |     |
|      |        |        |                 |         |         |         |        |                  |        |    |     |
|      |        |        |                 |         |         |         |        |                  |        |    |     |
| -    |        |        |                 |         |         |         | _      |                  |        |    |     |

#### - Reports

- SQR Batch

|      | WRU  | Financi | al Re | eports    |        |                   |    |    |   |       | _OX |
|------|------|---------|-------|-----------|--------|-------------------|----|----|---|-------|-----|
| File | Edit | Yiew    | Go    | Favorites | Report | Help              | ,  |    |   |       |     |
| 8    | #    | 8! ×    | 키     | 0 10 10   | SQR    | Batch<br>al Batch | 归因 | 發生 | + | 1 4.1 |     |
|      |      |         |       |           |        | a cracer          |    |    |   |       |     |
|      |      |         |       |           |        |                   |    |    |   |       |     |
|      |      |         |       |           |        |                   |    |    |   |       |     |
|      |      |         |       |           |        |                   |    |    |   |       |     |
|      |      |         |       |           |        |                   |    |    |   |       |     |
|      |      |         |       |           |        |                   |    |    |   |       |     |
|      |      |         |       |           |        |                   |    |    |   |       |     |
|      |      |         |       |           |        |                   |    |    |   |       |     |
|      |      |         |       |           |        |                   |    |    |   |       |     |
|      |      |         |       |           |        |                   |    |    |   |       |     |
|      |      |         |       |           |        |                   |    |    |   |       |     |
|      |      |         |       |           |        |                   |    |    |   |       |     |
|      |      |         |       |           |        |                   |    |    |   |       |     |
|      |      |         |       |           |        |                   |    |    |   |       |     |
|      |      |         |       |           |        |                   |    |    |   |       |     |
|      |      |         |       |           |        |                   |    |    |   |       | lis |

A list of available reports will be displayed:

| CWRU Financial Reports - Repo   | rt - SQR Batch                        |                    |
|---------------------------------|---------------------------------------|--------------------|
| Elle Edit View Go Figvorites Re | port Help                             |                    |
|                                 | 10 II 48 040 +                        | 1 1. L             |
| Cwru Batch Sgr                  |                                       |                    |
|                                 |                                       |                    |
| Ba                              | in CWRU SQR Programs                  |                    |
| · CWGLS009                      | Expense Operating & Instruction Funds | -                  |
| CwGLSD10                        | Income & Expense Endowments           |                    |
| CwGLSD11                        | Income & Expense Project/Grants       |                    |
| CwGLSD12                        | Income & Expense for CIP Projects     |                    |
| CWGLS013                        | General Ledger by Department/Fund     |                    |
| CWGLS041                        | Budget Performance Reprot             |                    |
| CWGLS062                        | Monthly Status of Accounts            |                    |
| CwGLS063                        | Expense Summary - Fund                |                    |
| CwGLS064                        | Expense Summary - Projects            |                    |
| CWGLS067                        | Summary DF Overspent Income ENDDW.    |                    |
| CwGLS069                        | Summary DF Overspent Projecto         | -1                 |
| CwGLS070                        | Income Analysis                       | <u> </u>           |
|                                 |                                       |                    |
| 1                               |                                       |                    |
|                                 | Cwru Batch Sc                         | y Update/Display 🦽 |

To access a report, click on the button to the left of the report number. The appropriate parameter screen will appear for the chosen report. The screen shot below shows the

parameter screen for the CWGLS009 – Expense Statement for Operating and Instructional Funds. The parameter screen for other reports may look different.

| CWRU Financial Reports - Report - CWGLS009, 010 |     |
|-------------------------------------------------|-----|
| Ble Edit Yew Go Fgrorites Report Help           |     |
| 문종해X 10개0 전한 고도 점점 하수가 푸스스트                     |     |
| GL5009,010                                      |     |
|                                                 |     |
| Operator ID: DWR2                               |     |
| Run Centrol ID: CWRU_SQR1                       |     |
| Percet Parameters                               |     |
|                                                 |     |
| Detail Or Summary: Both v                       |     |
| Fiscal Year: 2001                               |     |
|                                                 |     |
| Begin Period: 1 Dept1D: 1221                    |     |
| End Period: 4 Eurol Code: 97500                 |     |
|                                                 |     |
|                                                 |     |
|                                                 |     |
|                                                 |     |
|                                                 |     |
| Cwru Cwgis009 Pni Update/Display                | li. |

Next, enter the required information in the appropriate fields. Notice that this report allows you to span accounting periods. This gives you the ability to combine multiple months worth of data into a single report. This option is not available with all reports.

Once the required parameters have been entered, click on the traffic light it to run the report. The next screen you see will be the Process Scheduler:

| Operator ID: DWR2                              | Run Contro | ol ID: CWRU                              | _SQR1                              |          |        |
|------------------------------------------------|------------|------------------------------------------|------------------------------------|----------|--------|
| Run Location<br>Client C Server<br>Server      | -          | - Output Dest<br>(* File<br>File/Printer | ination<br>C Printer C<br>C \Temp\ | " Window | DK.    |
| Pun Date/Time:<br>Date: 03/14/2001             | -          | Run Recup                                | ence                               | y.       | Cancel |
| Time: 11:47:00 AM<br>Reset to current Date/Tim |            | Name:                                    | Update                             | Delste   |        |
| Description                                    | Narr       | ve (Pro                                  | cess Type Dess                     | 7        |        |
| Income Expense Strit Endown                    | vents: Cw1 | GLS010 Cw                                | RU SQR Report                      | 1        |        |

Choose **CLIENT** as the Run Location and click on the appropriate report name at the bottom of the screen. Also, select the Output Destination: **FILE** or **PRINTER**. If saving to a file, enter the path and file name. If you have selected Printer as the Output Destination, enter the printer port of your local printer (usually LPT 1) or the path of your network printer. Click **OK** to run the report.

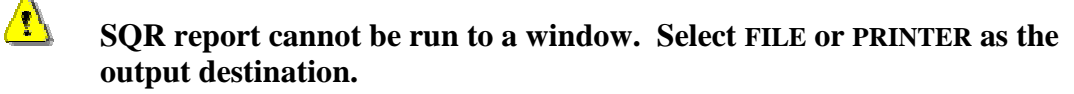

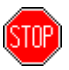

SQR reports should be run one at a time. Running multiple SQR reports simultaneously may cause undesirable results.

## 4.2 Crystal Reports

Crystal Reports is a reporting tool that is integrated with PeopleSoft's query function, providing on-demand reports. A variety of Crystal Reports are available within PeopleSoft.

See Appendix A for a complete list of available reports.

- Go

- CWRU Financial Reports

| Process Jour   | nals                     |                     | . D X |
|----------------|--------------------------|---------------------|-------|
| File Edit View | Go Fevorites Use Process | Inquire Report Help |       |
| 日金銀×           | Badk<br>Encourant        |                     |       |
|                | Here the days            |                     |       |
|                | New Window               | <u>·</u>            |       |
|                | CWRU Pinancial Reports   |                     |       |
|                | Define Business Rules    |                     |       |
|                | PeopleTools              | •                   |       |
|                |                          | -                   |       |
|                |                          |                     |       |
|                |                          |                     |       |
|                |                          |                     |       |
|                |                          |                     |       |
|                |                          |                     |       |
|                |                          |                     |       |
|                |                          |                     |       |
|                |                          |                     |       |
|                |                          |                     |       |
| 1              |                          |                     |       |
|                |                          |                     | 11    |

- Reports

- CWRU Crystal Reports

| CWRU Financial Reports      |              |              |         |      |
|-----------------------------|--------------|--------------|---------|------|
| File Edit View Go Favorites | Report Help  | ,            |         |      |
| 日常創入山口口                     | SQR Batch    | - 日国 夢 (中 中) | + 1 1.1 |      |
|                             | Crystaleaton |              |         |      |
|                             |              |              |         |      |
|                             |              |              |         |      |
|                             |              |              |         |      |
|                             |              |              |         |      |
|                             |              |              |         |      |
|                             |              |              |         |      |
|                             |              |              |         |      |
|                             |              |              |         |      |
|                             |              |              |         |      |
|                             |              |              |         |      |
|                             |              |              |         |      |
|                             |              |              |         |      |
|                             |              |              |         |      |
|                             |              |              |         |      |
|                             | _            |              |         |      |
|                             |              |              |         | - li |

A list of available Crystal Reports will be displayed:

| EWRU Financial Reports - Repo | rt - Crystal Batch                    | LOX               |  |  |  |  |  |  |
|-------------------------------|---------------------------------------|-------------------|--|--|--|--|--|--|
|                               |                                       |                   |  |  |  |  |  |  |
| Cwru Batch Crystal            |                                       |                   |  |  |  |  |  |  |
|                               |                                       |                   |  |  |  |  |  |  |
| Run (                         | CWRU CRYSTAL Programs                 |                   |  |  |  |  |  |  |
| · CWGLC146                    | Analysis of Payments - Equipment      | -                 |  |  |  |  |  |  |
| OWELC147                      | Analysis of Payments - Subcontractors |                   |  |  |  |  |  |  |
| CW6LC148                      | Analysis of Payments - Student Aid    |                   |  |  |  |  |  |  |
| OWGLC149                      | Analysis of Payments - Temp. Help     |                   |  |  |  |  |  |  |
| CW6LC150                      | Analysis of Payments - Vendor         |                   |  |  |  |  |  |  |
| OWGLC153                      | Journal Detail by Journal ID          |                   |  |  |  |  |  |  |
| CW6LC30                       | Project/Segment Report 1              |                   |  |  |  |  |  |  |
| OWGLC40                       | Project/Segment Report 2              |                   |  |  |  |  |  |  |
| CWGLC51                       | Analysis of Payments                  |                   |  |  |  |  |  |  |
| OWGLC57                       | Total Income - Billing code 3 & 4     |                   |  |  |  |  |  |  |
| CW6LC61                       | Cashier/Develop. Act203/204 jmls.     |                   |  |  |  |  |  |  |
| CWELC68                       | Journal Detail by Source and Date     | <u> </u>          |  |  |  |  |  |  |
|                               |                                       |                   |  |  |  |  |  |  |
| 1                             |                                       | to be by t        |  |  |  |  |  |  |
|                               | Owru Batch Crystal                    | Update(Display // |  |  |  |  |  |  |

To access a report, click on the button to the left of the report number. The appropriate parameter screen will appear for the chosen report. The screen shot below show the parameter screen for the CWGLC153 – Journal Detail by Journal ID. The parameter screen for other reports may look different.

| CWRU Financial Reports - Report - CWRU CWGLE153 PNL |     |
|-----------------------------------------------------|-----|
| Elle Edit View Go Fgvorites Report Help             |     |
|                                                     |     |
|                                                     |     |
| Operator ID: DWR2                                   |     |
| Run Control ID: CWRU_CRW                            |     |
| CWGLC153 - Journal Detail by Journal ID             |     |
| GL Journal ID: 0000020750                           |     |
|                                                     |     |
|                                                     |     |
|                                                     |     |
|                                                     |     |
|                                                     |     |
|                                                     |     |
| CWRU CWQLC153 PML Update/Display                    | 11. |

Once all of the required parameters have been entered, click on the traffic light to run the report. The next screen you see will be the Process Scheduler:

| Process Scheduler Request                                                                                        |                                                                 | ×      |
|----------------------------------------------------------------------------------------------------|-----------------------------------------------------------------|--------|
| Operator ID: DWR2 Run Conf                                                                                       | solid: CwRU_CRW                                                 |        |
| Pun Location<br>© Client © Server<br>Server                                                                      | Dutput Destination<br>C File C Printer @ Window<br>File/Printer | ΟΚ     |
| Run Date/Time:       Date:       03/14/2001       Time:       12:29:00       PM       Reset to current Date/Time | Run Recurrence                                                  | Cancel |
| Description Na<br>Journal Detail by Journal ID De                                                                | me Process Type Descr<br>AGLC153 Caystel                        |        |

Choose CLIENT as the Run Location and click on the appropriate report name at the bottom of the screen. Select WINDOW as the Output Destination. Click OK to run the report.

## Select WINDOW as the output destination for Crystal Reports.

The report viewer will open automatically when the report is finished. The viewer allows you to print the report and/or save the report in a variety of formats.

| CNCLCIFI Annual Rany De<br>Annual Date: 1993281<br>Reason: CDN Conte<br>Spension Die 19932 | ad tydes             | esal D | cw                                               | RU                                |                | Palas Dado<br>Reini Tano<br>Page Pandano | 316200<br>525-0499<br>1 |
|--------------------------------------------------------------------------------------------|----------------------|--------|--------------------------------------------------|-----------------------------------|----------------|------------------------------------------|-------------------------|
| and the papers<br>recent two<br>sounds to all Data<br>and Total Data<br>and Total Codia    | 1000<br>1000<br>1000 | 11     | Normal<br>Transfer to TIT:<br>Transfer than 1000 | Auna<br>Joan<br>Basalgalani The I | a segle at los |                                          |                         |

The toolbar on the viewer allows you to navigate between pages of the journal, print it out, save it to a file and zoom in and out.

#### Crystal Viewer Toolbar

| Navigation Buttons:  |      | 1 of 1 |  |
|----------------------|------|--------|--|
| Print / Save Report: | 5    |        |  |
| Zoom In / Out:       | 100% |        |  |

## 4.3 nVision Reports

nVision is a modified Excel<sup>®</sup> reporting tool, which provides many simple or summary reports in an easily modified spreadsheet format. Many nVision reports have been developed and are available on demand.

See Appendix A for a list of available nVision reports.

Running an nVision report requires the understanding of 3 major components: the *Report Layout*, the *Scope* and the *Report Request*.

- **Report Layout** The report layout is the layout record or template for the report. The report layout determines which fields will be retrieved from the various tables within PeopleSoft. One report layout can produce several different report instances.
- Scope The scope defines the requested variable(s) for each instance in a given report layout. A new scope is needed for each new report instance. Individual project expense statements use the same report layout, but each requires a separate scope.
- **Report Request** The report request uses information from the report layout and the scope to produce the requested report. The results of the report request are placed in a new spreadsheet window, which may be manipulated, saved and printed as desired.

## 4.3.1 Running nVision Reports

nVision reports are run from within an Excel<sup>®</sup> spreadsheet. Opening nVision will minimize your current PeopleSoft screen and automatically open Excel<sup>®</sup>.

- Go - PeopleTools - nVision

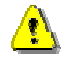

If you have macro virus protection turned on in Excel<sup>®</sup>, a message box may appear warning you of the potential hazard of macro viruses. Since nVision relies heavily on the use of macros, you must choose ENABLE MACROS at this prompt.

An Excel<sup>®</sup> spreadsheet will be open and the following splash screen will be displayed:

| 🛛 Microsoft Casel - Newsentalm                                   |                    |
|------------------------------------------------------------------|--------------------|
| (b) Che Edit Yere (neet Figmat Inda Data Window gilaton Dyli the | _ (f) ×            |
| 口读目目及学业收费学 ····································                  | 11 Co . 2 Pranpt ! |
| Al 🖌                                                             |                    |
| Α                                                                | 8 - N              |
| nVision Financial Reports for CWRU                               | 16                 |
| Commands<br>Open Report Open Scope Run Current Report            | ä                  |
|                                                                  |                    |
| 1                                                                |                    |
|                                                                  | - 1                |
| a<br>t t t t t t t t t t t t t t t t t t t                       | -                  |

## **Opening the Report Request**

Using the push buttons displayed in Excel<sup>®</sup>, click on **OPEN REPORT**.

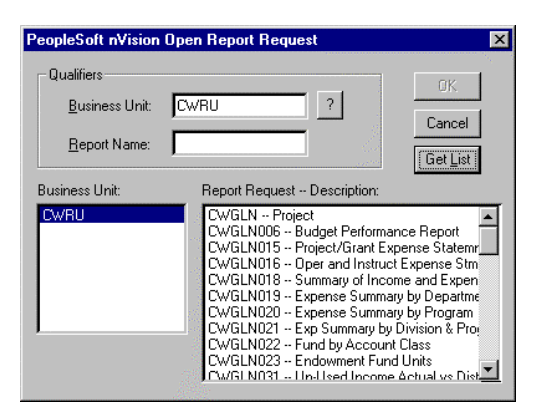

Click on the **GET LIST** button to display the list of available reports. Choose a report by either double clicking or highlighting the desired report and clicking **OK**.

Next the Report Request screen will be displayed:

| PeopleSoft nVision Report Request                                                                                                    |                                                                                                    | _ = ×          |
|----------------------------------------------------------------------------------------------------|----------------------------------------------------------------------------------------------------|----------------|
| Request ID<br>Request Name: CWGLN015                                                                                                    |                                                                                                    | DK.            |
| Report Title: Project/Grant Expense State                                                                                                    | mnt                                                                                                   | Cancel         |
| Requesting Business Unit Layout CWRU ? CWGLN015                                                                                                    | ?                                                                                                    | Bun            |
| Instance Controls<br>Scope: DWGLN015 ?                                                                                                    | 1                                                                                                    | New<br>Open    |
| Directory Template: C.Memp<br>File Template: 2/RID2.xls                                                                                                    |                                                                                                    | Save<br>Delete |
| Ogtions<br>Enable nPlosion If Specified In Layout<br>Print Each Instance<br>Data From Requesting Business Unit Only<br>Translate Summary Ledgers to Detail | Main As Of Date<br>From Business<br>Specify: 04<br>As Of Date for Inte<br>G Use Main As I<br>Specify: | es<br>Dr Date  |

Under MAIN AS OF DATE enter the date for which the report should be run. Reports are generally run as of the last day of the month. For example, to run a January 2001 report, enter 01/31/2001.

If there is a scope defined for this report request, it will show up in the **SCOPE** box. You will need to define the scope for your specific report. If no scope appears in the **SCOPE** box, then no scope definition will be necessary. If your report does <u>not</u> require a scope, click the **RUN** button to run the report. Otherwise, click **OK** and continue on to "Defining a Scope."

#### **Defining a Scope**

With the report template open, click the icon on the right-hand toolbar to bring the opening splash screen forward. You can also use the menu to display the splash screen:

- Window - nvsuser.xlm

| - Microsoft Detril-Messawitzian<br>18. ] Die Edit Vere Draet Figmet Inde Eate Window giviern Dijf 1949 |    |     |          |
|----------------------------------------------------------------------------------------------------|----|-----|----------|
| 日本日日日本 10日 11日日 11日 11日 11日 11日 11日 11日 11日 11                                                         | 11 | 0.5 | Pranpt 3 |
| • • •                                                                                                  |    | 8   | 17.51    |
| nVision Financial Reports for CWRU                                                                     |    |     | - AK     |
| Commands<br>Oren Report Open Score Run Corrent Report                                                  | 8  |     | 1        |
| chandra chandra                                                                                        | 0  |     | L        |
| 1                                                                                                    |    |     | H        |
| 7<br>7<br>4<br>8                                                                                       |    |     | L        |
|                                                                                                    |    |     |          |
|                                                                                                    |    |     |          |

Using the push buttons displayed in Excel<sup>®</sup>, click on **OPEN SCOPE**.

| PeopleSaft n¥isia                         | n Open Sc | ope Definition                                                                                                    | ×                                         |
|-------------------------------------------|-----------|----------------------------------------------------------------------------------------------------|-------------------------------------------|
| Qualifiers<br>TableSet ID:<br>Scope Name: | CWRU      | 2                                                                                                    | OK<br>Cancel<br>Get List                  |
| IableSet ID:                              |           | Scope Name – Description:<br>1. DRG – One Org Report<br>2501 – Project/Brant Expense Stmt.<br>DV/BLN015 – Project/Samt Expense Stmt.<br>DV/BLN016 – Dper and Instruct Expense<br>DV/BLN018 – Summay of Income and Ex-<br>DV/BLN019 – Expense Summay by Drepa<br>DV/BLN021 – Summay by Division & Prog<br>DV/BLN021 – Summay by Division & Prog<br>DV/BLN021 – Summay by DV/BLN021 – Summay by DV/BLN021 – Summay | L<br>Stant<br>penae<br>on<br>rhmen<br>kan |

Click on the **GET LIST** button to display the list of available scopes. Choose the scope that has the same name as the report you selected by either double clicking or highlighting the desired scope and clicking **OK**.

Next, the Scope Definition screen will appear:

| Scope Name              | DWGLN015      |                        |                  | 3m     | ŰK.   |
|-------------------------|---------------|------------------------|------------------|--------|-------|
| Desception              | Project/Grant | Espence Stret.         | -                | Q0m    | Eance |
| LableSel 10<br>CWRU     | - 1           | Field Combination 7 of | *                | Delete |       |
| (with<br>DEEDING        |               | DEPWRITHEN             | (T_TEL Selected) | /alues |       |
| FUND CODE<br>PROJECT_ID |               |                        |                  |        |       |
|                         |               |                        |                  |        |       |
| Add                     | Delete        |                        |                  |        |       |
|                         |               |                        | i sant a         | and/i  |       |

The fields that need to be defined appear in the **FIELDS** box on the left-hand side. The current definition for the highlighted field appears on the right hand side. Use the **ADD** and **DELETE** buttons to change the definition.

## STOP

# Do not use the ADD and DELETE buttons that are displayed under the FIELDS section. The ADD and DELETE buttons on the right-hand side must be used.

Each field in the Fields list must be defined. Hightlight the first field and it's corresponding value will appear on the right. Click the **DELETE** button below the value and it will be removed. Next, click **ADD** to enter a new value.

| PeopleSoft nVision                    | Field Values               | ×               |
|---------------------------------------|----------------------------|-----------------|
| Qualifiers<br>Field:<br>Values Lable: | DEPTID<br>DEPWRTMENT_TBL 7 | OK.<br>Cancel   |
| Effective Date:                       | 03/19/2001                 | Add Blank Value |
| Yahas:                                |                            | 7               |

Enter the new value in the VALUE box and click OK.

The new value that you entered will now appear on the Scope Definition screen.

| Scope Name                   | DWGLN015      |                     |                   | Sieve  | ŰK.   |
|------------------------------|---------------|---------------------|-------------------|--------|-------|
| Description                  | Project/Grant | Expense Stret.      | _                 | (Doen  | Dance |
| LabeSel ID<br> CWRU<br>Ewith | <u> </u>      | Field Combination T | Cont_TEL Selected | Delete |       |
| FUND CODE                    |               |                     |                   |        |       |
| 1100000                      | Laul          |                     |                   |        |       |
|                              | Changed at -  |                     |                   |        |       |

Repeat this procedure for each field in the Fields section until all of the fields have been defined. Once all fields have been defined, click the **SAVE** button.

You must save the scope definition once you have changed all of the fields.

## Running the Report

Once the Report Layout has been opened and the Scope has been defined, you are ready to run the report request:

| 🔣 Microsoft Excel - Nesseeralm                                                                                  |                       |
|----------------------------------------------------------------------------------------------------|-----------------------|
| (B) Die Edit yww Downt Fyrnat Inda Data Window gilaton Dyll (bip                                                |                       |
| □ \$\$\$\$\$\$\$\$\$\$\$\$\$\$\$\$\$\$\$\$\$\$\$\$\$\$\$\$\$\$\$\$\$\$\$\$                                      | 🗒 . 🛯 💁 . 🖞 Pranipt 🖞 |
| A1 • •                                                                                                    |                       |
| A                                                                                                    | N = 1                 |
|                                                                                                    | 56                    |
| aVision Financial Reports for CWRU                                                                              |                       |
|                                                                                                    | 1                     |
| Community                                                                                                    |                       |
| Contraction of the second second second second second second second second second second second second second s | 8                     |
| Open Report Open Scope Run Current Report                                                                       |                       |
|                                                                                                    |                       |
|                                                                                                    |                       |
|                                                                                                    |                       |
|                                                                                                    |                       |
| 7                                                                                                    |                       |
| 2 4                                                                                                    |                       |
|                                                                                                    |                       |
|                                                                                                    |                       |
| 1                                                                                                    |                       |
| a a p pl/usur/                                                                                                  | H                     |
| Ready                                                                                                    | MM                    |

Click the **RUN CURRENT REPORT** button or use the *solution* icon on the right-hand toolbar to run the report

Your report will be run and the results will be posted in a new worksheet where it can be printed, saved or copied as desired. If running multiple instances of this report, simply change the Scope Definition and rerun the report. Since the report layout remains open in the background you will not need to open a new report request.

### Drilling Down

Since nVision reports are generally summary reports, there is a handy tool available to view the underlying detail. nVision allows you to "drill down" to see more detailed information on a specific dollar amount on your report.

To drill down on a dollar amount, highlight the appropriate cell and click **DRILL** on the menu bar for options.

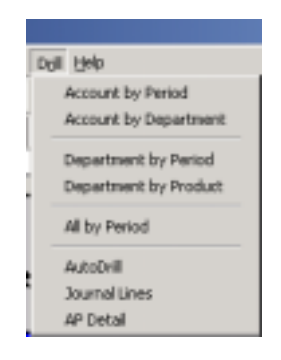

Depending on the type of report that you are drilling on, you may be able to drill down to journal line, account or department detail. You will not be able to drill to AP detail since the accounts payable system is outside of PeopleSoft.

Each time that you drill down in a report, another query is run and the results are displayed in a separate worksheet. Use the **WINDOW** menu item to toggle between your original report and your drill down reports.

If prompted for Drill Down Options, choose **DRILL DOWN WITHIN SUMMARY LEDGERS**:

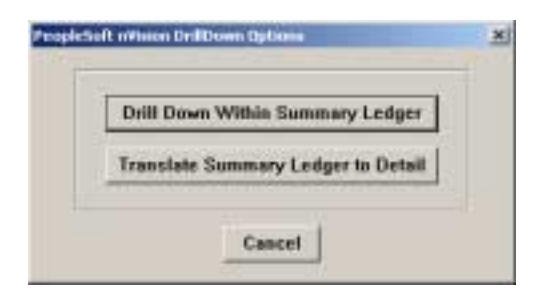

## 4.4 Ad Hoc Queries

Users have the ability to run ad hoc queries in PeopleSoft. These queries are written by members of the Controller's Office and saved in a public location where users can access them at any time. Queries can be prompt-driven or static, depending on the users' needs.

Query results can be displayed directly on the screen or exported to an Excel<sup>®</sup> spreadsheet. In some cases the query can also be exported as a Crystal report.

- **Run** This option will display the query results in the currently active PeopleSoft window.
- **Excel** This option exports the query results to an Excel<sup>®</sup> spreadsheet. You must have Excel 95 or newer installed on your computer to utilize this option.
- **Crystal** Few queries are available in this format. Exporting query results to a Crystal report requires that a template be created when the query is setup. A Crystal template is only created when specifically request.

## 4.4.1 Running a Query

-View -Navigator Display -Query

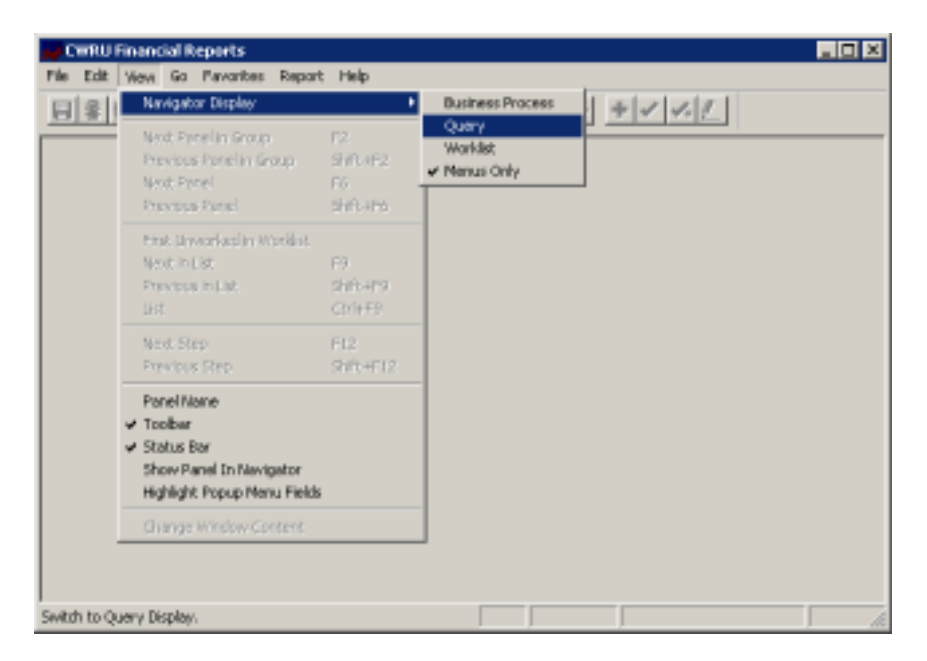
A list of all available queries will be displayed. Scroll through the list to find the desired query. Customized queries will have a query name beginning with the word **USER**:

| 🚚 Query                        |          |   |
|--------------------------------|----------|---|
| Pile Edit View Go Pavoribes Re | art Help |   |
| 日本朝又自己日                        |          |   |
| Nane -                         |          | 1 |
| SuserioonFUNDED_EXP_1          |          |   |
| SUSER0002MED_COST_SH           |          |   |
| QUERDOOS_ACCT_DEPT_3           |          |   |
| \$USER000+XOURNAL_SOL          |          |   |
| Subserves_loc_ncome_           |          |   |
| SUSER.0006ENCOWMENT_           |          |   |
| QUERDOOT_MULT_DEPT_FUN         |          |   |
| \$USER.0008PROJ_BDGT_D         |          |   |
| DERLORD CROSS_OVER_            |          |   |
| \$USER0010_JRNL_LIVES_B        |          |   |
| QUERDON_PROJECT_JRM            |          |   |
| SUSER0012IRNL_LIVE_FI          |          |   |
| QUERDOI3_CROSSTEL_ALL          |          |   |
| SUSER001+_IDC_BASE_OVER        |          |   |
| QUERDOIS_DC_BASE_UN            |          |   |
| SUSER.0016INCOME_BV_B          |          |   |
| QUERDOIS_LERARY_SOO            |          |   |
| SUBCONTRACT_1                  |          |   |
| Zaliwanian Hai TTO PIP         |          |   |
|                                |          |   |

Right click on the query name to see a list of run options:

| Query                                                                                                    |     |
|----------------------------------------------------------------------------------------------------|-----|
| File Edit View Go Favorites Report Help                                                                                                    |     |
| Name     Image: Control of the control of the control o |     |
| SACREMONE_INCOME IN THE                                                                                                    |     |
| SUCEROUS_LIBRARY_BOOK                                                                                                    |     |
| 2 HERDINGO HEI TID FID                                                                                                    |     |
| Run Query                                                                                                    | li. |

Choose **RUN** to display the results in the PeopleSoft window or **RUN TO EXCEL** to export the results to a spreadsheet.

Once the query has run successfully, the results can be sent directly to a printer. Right click on the query name again and choose **PRINT** from the pop-up box. You also have the option to preview the printed query results.

|                         | 100.012 | DE BE COM                      | + + + +    |
|-------------------------|---------|--------------------------------|------------|
| lana .                  | Source  | Description                    | 197 Date   |
| USERDOON_PUNCED_EXP_1   | ABA     | Automated Budget Adjustments   | 1999-10-01 |
| USERDOD2MED_COST_9-     | AS ·    | Administrative Mo Services     | 1966-06-01 |
| AUSERDOOD_ACCT_DEFT_R   | ALC     | Tution Allocation              | 1966-06-01 |
| USERCOON DO             |         | Accounts Payable               | 1996-06-01 |
| PUSERDOUS LO DISTANCE   | 10.0    | Aranak                         | 1999-07-01 |
| USERDOOG EN             |         | Animal Resources               | 1996-06-01 |
| RUN TO CHY              | 9.8     | Deginning Delences             | 1999-07-01 |
| LINE DOLLAR STATE       |         | Budget Office - Journal Source | 1996-06-01 |
| HITPOOR Parters         | 04      | Blookstore (HSC, Frid, Univ)   | 1099-07-01 |
| LINER AND THE LINER OF  | 59-83   | Eternes & Noble                | 1999-07-01 |
| FUSERDOUDRINERINES_B    | ers     | Corporate Express Office Suppl | 2000-03-01 |
| PUSERBULIPRODUCTRIN     | BUD .   | Budget Office                  | 1996-06-01 |
| FUSEH0002HANK_LINEH     | CAS .   | Caphier                        | 1996-06-01 |
| PLISERDOUSCROSSTBL_ALL  | CON:    | Controller's Office            | 1996-06-01 |
| USERDO14_EDC_BASE_CAVER | CPC     | (kon (Cost Per Copy)           | 1996-07-01 |
| FUSEHDOUS_DC_BASE_UM    | DEV     | Development                    | 1996-06-01 |
| USERIDOUS_INCOME_DY_D   | DMG     | Demuttage                      | 1996-06-01 |
| LISER DOUB_LIERARY_BOOK | DSL.    | Destribution Logistics         | 1998-06-01 |
| USERDOOP_SUBCONTRACT    | END     | Endowment Transactions         | 1998-06-01 |
| HOTDORPO HOL TTO IND    | ESW     | Endowment Income Sweep         | 1996-06-01 |
|                         | FXT     | Futernal Source                | 1996-06-01 |

If a query requires user input to run, a ENTER VALUE(S) box will appear. If prompted for fiscal year, use a 4-digit year:

| ter Value(s)         |        |
|----------------------|--------|
| Department ID: 99999 | OK.    |
| Accounting Period: 1 | Cancel |
| Accounting Period: 1 |        |
| Fiscal Year: 2001    |        |

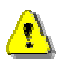

Queries require that you enter the fiscal year in 4-digit format.

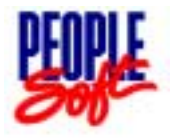

|     | Chapter at a glance:           |
|-----|--------------------------------|
| 5.1 | Standard Journals              |
| 5.2 | Inquiring on Standard Journals |
| 5.3 | Submitting Standard Journals   |

# 5.1 Standard Journals

## Defining Ledgers

A ledger is a set of posted balances that represent a set of books for a business unit. PeopleSoft General Ledger supports both detail and summary ledgers. Summary ledgers are simply rolled up or summarized from detail ledgers and are used primarily for reporting purposes. Most journal entries are posted directly to a detail ledger, called ACTUALS. The ACTUALS ledger is a balanced ledger (debts must equal credits); therefore, all journals are balance checked as part of the edit check process.

## Error Handling

Journals that do not pass the edit check process will either be suspended or posted to an error account. Users who submit journals that do not pass the edit check process will be contacted by General Accounting to arrange for correcting entries.

## Journal Process Flow

Journal Entry Processing accepts journal entry input transactions, edits them for accuracy and completeness, balances them to ensure accounting rules are followed, and posts them to a ledger. After posting, the original journal entries are retained by PeopleSoft General Ledger for analysis and audit trail purposes.

The diagram below illustrates the PeopleSoft General Ledger journal processing flow:

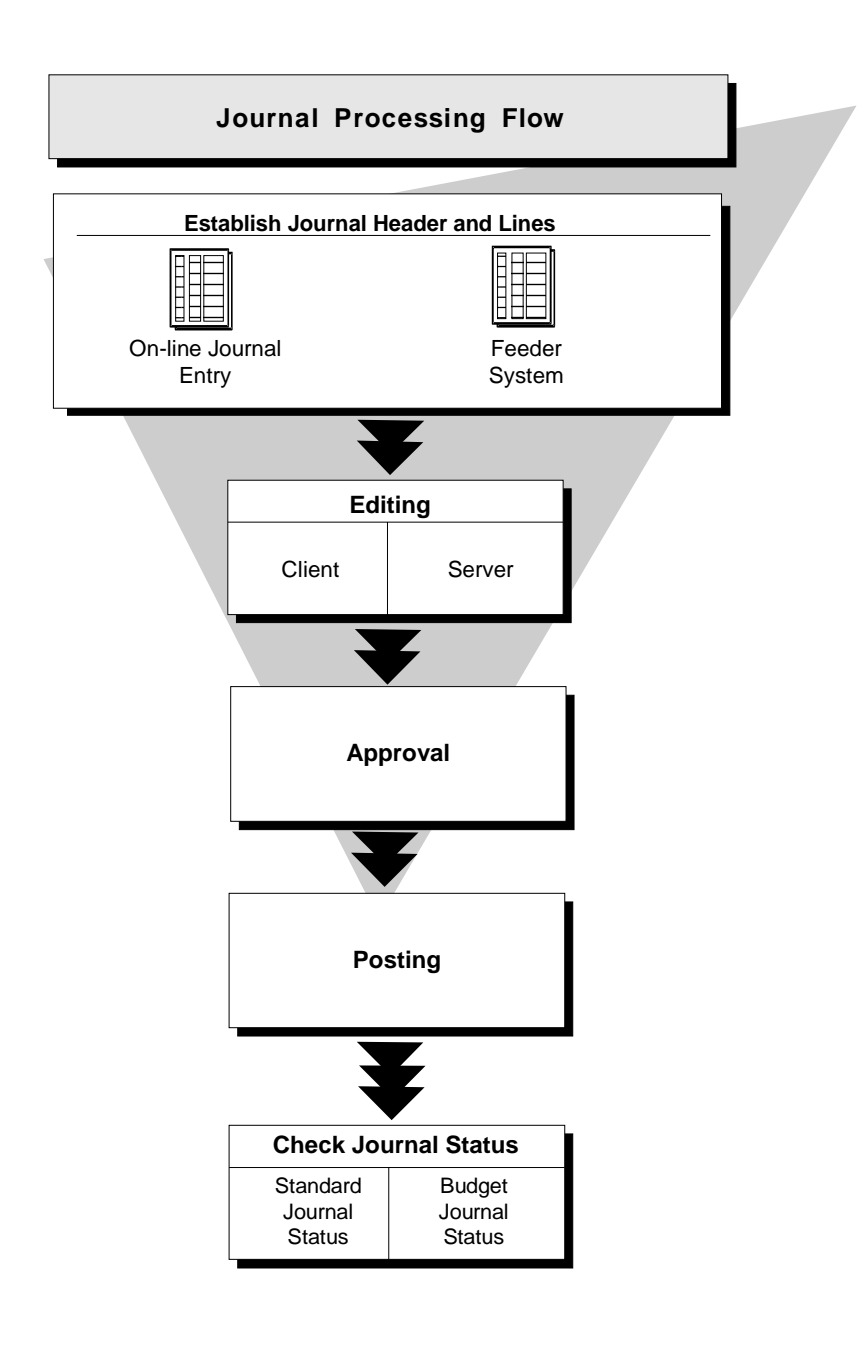

#### Journal Header and Detail Lines

In PeopleSoft General Ledger, a journal is identified by Business Unit, Journal ID and Journal Date. Journal ID's are assigned sequentially by the system once the journal is saved. The Journal Date defaults to the system date, but can be changed to a date in a future period.

A journal contains a header and one or more detail lines as shown below:

| eader                 |            |        |                |      |             |                     |                    |                     |
|-----------------------|------------|--------|----------------|------|-------------|---------------------|--------------------|---------------------|
| Business<br>Unit      | Jour<br>ID | nal    | Journa<br>Date | 1    | Description | Ledger              | Source             | Control<br>Totals   |
| ine<br>Line<br>Number |            | CI     | hartFields     |      |             | Line<br>Description | Monetary<br>Amount | Statistic<br>Amount |
|                       | Account    | DeptId | Fund           | Proj | etc         |                     |                    |                     |

The Journal Header contains all of the information that uniquely identifies the journal. The Detail Lines represent individual transactions. As you enter the detail lines of a journal, the panel displays a "running" total of the number of lines and the total debits and total credits that have been entered.

## 5.2 Inquiring on Standard Journals

PeopleSoft allows users to inquire on the status of a journal and print a journal through the Process Journals sub-menu.

- Go

- Process Financial Information

- Process Journals

- Use

- Journal Entry

- Header

- Update/Display

The following prompt will be displayed. The business unit will default to "*CWRU*." You may enter the journal ID directly or use the search function to find the journal. A combination of search criteria may also be used to narrow your search:

| Avenuel Handen Status:                           | Hassin<br>Gil. Ju<br>Joseph | ess Unit<br>menual ID.<br>al Dato:      | ſ                         |           |              |             | Carca<br>Seat |
|--------------------------------------------------|-----------------------------|-----------------------------------------|---------------------------|-----------|--------------|-------------|---------------|
| ine House II ale Selfinite HutgerOwck Ledge Inc. | Juum<br>Bady<br>Sauc        | of Hoader Stat<br>of Checking Ho<br>or: | ka:<br>neder Statur<br>ji | 20H •     |              |             | Della         |
|                                                  | int                         | Houmal                                  | iD etc                    | Soltietat | Eudget Check | Lodger flag |               |
|                                                  |                             |                                         |                           |           |              |             |               |

| GL Journal ID         | This option will search by the 10-digit journal ID<br>number and will return any journal with the given<br>ID number. Journal ID numbers are automatically<br>assigned at the time of journal creation. |
|-----------------------|----------------------------------------------------------------------------------------------------|
| Journal Date          | This option will display a list of journals entered on<br>the specified date.                                                                                                    |
| Journal Header Status | Selecting a status from the pull-down menu will display journals in the system with that status.                                                                                                    |
| BC Header Status      | Selecting a status from the pull-down menu will display journals in the system with that status.                                                                                                    |
| Source                | Displays journals with the selected Journal Source code.                                                                                                    |

These criteria can be selected in combination to limit the number of records returned by the search.

Once the search criteria are chosen, click **SEARCH** to display a list of matching journals.

| Bunine<br>GL Jo<br>Journs                    | ess Unit:<br>umul ID:<br>d Dute:                                                                             | ت<br>ا                                                                                                    | 2/31/2000 •                                                                                                    |                                                             |                                                                                      | Cancel<br>Search |
|----------------------------------------------|----------------------------------------------------------------------------------------------------|----------------------------------------------------------------------------------------------------|----------------------------------------------------------------------------------------------------|-------------------------------------------------------------|--------------------------------------------------------------------------------------|------------------|
| Journ<br>Budge<br>Sourc                      | d Header Status<br>8 Checking Hea<br>8:                                                                      | r [<br>der Statur                                                                                            | -                                                                                                    |                                                             | •                                                                                    | Denil<br>Une Que |
| Unit                                         | Nound                                                                                                    | Date                                                                                                    | Sel Status                                                                                                    | Budget Check.                                               | Ledger Gip                                                                           |                  |
| CWRU<br>CWRU<br>CWRU<br>CWRU<br>CWRU<br>CWRU | 60000P0068<br>60000P0070<br>60000P0071<br>60000P0072<br>60000P0072<br>6000067125<br>6000067125<br>6000067127 | 2000-12:37<br>2006-12:37<br>2000-12:37<br>2000-12:37<br>2000-12:37<br>2000-12:37<br>2000-12:37<br>2000-12:37 | Postad     Postad     Postad     Postad     Postad     Postad     Postad     Postad     Postad     Postad     Postad     Postad     Postad | Valet<br>Valet<br>Valet<br>Valet<br>Valet<br>Valet<br>Valet | ACTUALS<br>ACTUALS<br>ACTUALS<br>ACTUALS<br>ACTUALS<br>ACTUALS<br>ACTUALS<br>ACTUALS |                  |

If the search finds a large number of journals, the following message may be displayed at the bottom of the search results box:

More matching entries were found than can be displayed.

If you see this message, you may want to consider adding criteria to narrow your search.

The following journal statuses will be listed in the search results:

Edit Req'd The journal has been saved, but has not undergone the edit check or budget check process. Valid The journal has passed the edit check and budget check process and is ready for posting to the general ledger. Error The journal has failed the edit check or budget check process and is currently suspended. Posted The journal has been posted to the ledger in the appropriate accounting period. Unposted The journal, which was previously posted, has been removed from the ledger. Journals will only be unposted under extreme circumstances and cannot be unposted once the period has been closed.

Highlight the journal you wish to review and click **OK**. The journal header will appear:

| Process Journals - Use<br>File Edit View Go Fevo<br>Barrier Strain Strain<br>Header Lunes Totals D | - Journal Entry - DPT<br>rites Use Process Inqui | ire Report Help   | ) <b>+</b> / | _0×           |
|----------------------------------------------------------------------------------------------------|--------------------------------------------------|-------------------|--------------|---------------|
| Unit: CwRU Jou                                                                                     | mai: 0000016754                                  | Date: 04/01/2001  |              |               |
| Long Description:                                                                                  | Test journal for training                        |                   |              | <u>x</u><br>7 |
| Ledger Group:                                                                                      | ACTUALS                                          | 🗖 Auto Generate L | inex         | _             |
| Ledger:                                                                                            | •                                                | 🗖 Bypass Budget ( | Theoking     | Beversal      |
| Source:                                                                                            | CON +                                            | Adjusting Entry   |              | eur l         |
| Reference Number:                                                                                  |                                                  | Fiscal Year:      | 2001         | 545           |
|                                                                                                    |                                                  | Period            | 10           | Invest Author |
| Budget Adj Type:                                                                                   |                                                  |                   | -            | Bobinson Davi |
| Journal Class:                                                                                     |                                                  |                   |              | DWR2          |
|                                                                                                    |                                                  |                   | Header       | Update()      |

Click the **Lines** tab to see the chartfield combination charged by this journal:

| Proces          | s Journals - I<br>Yiew Go P | Use - Jour<br>Iavoritas I. | nal Entry<br>Ise Proce | - DPT<br>ss Inquire | Report H        | elp            |       |                       |            |
|-----------------|-----------------------------|----------------------------|------------------------|---------------------|-----------------|----------------|-------|-----------------------|------------|
|                 | <b>0!  × </b> 10            |                            |                        |                     | ন্দ্র ব         | ( –   – )      | +     | 1.2                   |            |
| Header I        | Lines Totals                | Errors 4                   | Approval               |                     |                 |                |       |                       |            |
|                 | -88                         | 0 🖻                        |                        |                     | 25              |                | Г     | Errors Only           | 5          |
| Unit            | CWRU .                      | Journal:                   | 0000016                | 754 D               | ate: 04/        | 01/2001        |       |                       |            |
| Unit:<br>Lines: | CWRU<br>2                   | Debits:<br>Credits:        | 10.00<br>10.00         |                     | Status<br>BCM S | : N<br>itatus: | N     |                       | •          |
| Line #          | SpeedType                   | Acct                       | Fund                   | Proj/Grt            | DeptID          | Program        | Class | Journal Line Descript | ion 🔺      |
| 1               | SpeedType                   | 3110                       | 97600                  |                     | 1221            | 1              | 00    | Stationery & Office S | upplie     |
| 2               | SpeedType                   | 3120                       | 97600                  |                     | 1221            | 1              | 00    | Lab Inst & Res Suppl  | 161        |
| •               |                             |                            |                        |                     |                 |                |       | _                     |            |
|                 |                             | Da                         |                        |                     |                 |                | Une   | <b>15</b>             | Update(1 / |

Click the button to print a copy of the journal.

For large journals, you can search for a specific line, use the search light  $\aleph$ . A prompt box will appear, allowing you to search by journal line number or by any chartfield combination:

| election Criteria:     |        | 15 | OK.   |
|------------------------|--------|----|-------|
| GL Journal Line Number | 2      | F  | Cance |
| Business Unit:         | CWRU + | -  |       |
| Account:               | · ·    |    |       |
| Fund:                  | •      |    |       |
| Department:            | •      |    |       |
| Program                | •      |    |       |
| Class:                 | •      |    |       |
| Budget Period:         | •      |    |       |
| Project/Grant:         | •      |    |       |
| Affiliate:             | •      |    |       |
| Foreign Currency Code: | •      |    |       |

Click **OK** to return matching lines.

## A Note About Large Journals

To reduce the amount of network traffic and improve overall performance only the first 25 lines of a journal are loaded at a time. The row group selector allows you to load additional lines as necessary. Use the arrows to load the previous 25 lines, the next 25 lines or jump to the beginning or end of the journal. If you wish to load more lines at a time, simply change the number in the box provided:

| ⊥ ± | 25 🐺 重 |  |
|-----|--------|--|
|-----|--------|--|

## 5.3 Submitting Standard Journals

- Go

-Process Financial Information -Process Journals

The Journal Entry consists of two panels:

• Journal Entry Header

• Journal Entry Lines

You should always begin with the Journal Entry Header.

## Journal Entry Header

The header contains the information that uniquely identifies the journal—business unit, journal ID, and journal date. It also contains options that will enable you to quickly set up adjusting and reversing entries

| - Use           |
|-----------------|
| - Journal Entry |
| - Header        |
| - Add           |

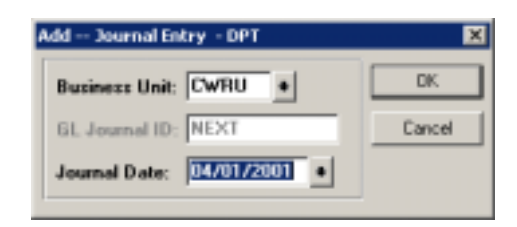

The ADD – JOURNAL ENTRY prompt will be displayed. The default values for Business Unit and GL Journal ID should be selected. The journal date may be changed if desired. Journals dated in a future accounting period will not be posted until that period.

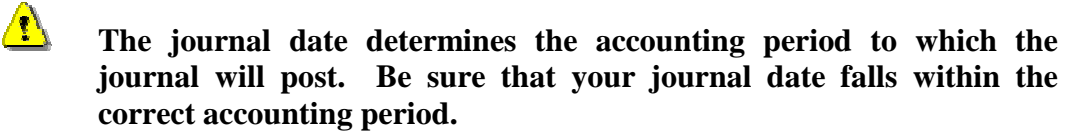

Click **OK** to move on to the Journal Entry panel.

The Journal Header screen will appear:

| Process Journals - Use | - Journal Entry - DPT |                   |                                | _ 🗆      |
|------------------------|-----------------------|-------------------|--------------------------------|----------|
| e Edit View Go Favo    | rites Use Inquire Rep | ort Help          | 1                              |          |
| 1891× 101              |                       | <u> 88 000</u>    |                                |          |
| eader Lines Totals     |                       |                   |                                |          |
| Unit: CWRU Jou         | mal: NEXT             | Date: 04/01/2001  |                                |          |
| Long Description:      |                       |                   |                                | -        |
| Ledger Group:          | ACTUALS               | T Auto Generate L | ines                           |          |
| Ledger:                | •                     | 🔲 Bypars Budget D | hecking                        | Reversal |
| Source:                | • 1002                | Adjusting Entry   |                                |          |
| Reference Number:      |                       | Fiscal Year:      | 2001                           | SIE      |
|                        |                       | Period:           | 10                             |          |
| Rudoot Adi Tener       |                       |                   | Journal A                      | uthor    |
| budget not type.       |                       |                   | <ul> <li>Robinson,D</li> </ul> | ayl      |
| Journal Class:         | •                     |                   | D/wR2                          |          |
|                        |                       |                   |                                |          |
|                        |                       |                   | Header                         | Add      |

Enter a description in the Long Description box. The current period (month) will automatically be selected. If this is a year-end adjusting entry, click the ADJUSTING ENTRY box and Period 998 will appear as the accounting period. You may also include a reference number on the journal header if you like. This reference number is optional and for your own organizational purposes.

## Journal Entry Lines

Once the Journal Header is complete, click on the *Lines* tab to record your transactions. The Journal Entry Lines panel is where your debits and credits will be recorded.

| Proces        | s Journals - ( | Use - Journ         | sal Entry   | - DPT     |                 |                                 |       |              | _           |     |
|---------------|----------------|---------------------|-------------|-----------|-----------------|---------------------------------|-------|--------------|-------------|-----|
| File Edit     | View Go F      | avorites U          | se Inqui    | re Report | Help            |                                 |       |              |             |     |
|               | <b>8! ×</b> 11 | 10 11               |             | 5.        | 33 3            | )<br>(<br>(<br>(<br>)<br>(<br>) | +     | 142          |             |     |
| Header        | Lines Totals   | 1                   |             |           |                 |                                 |       |              |             |     |
|               |                |                     |             |           | ± 25            | ¥x                              | Г     | Enors Only   |             | 3   |
| Unit          | CwRU -         | Journal:            | NEXT        | D         | ate: 04/1       | 01/2001                         |       |              |             |     |
| Unit<br>Lines | CWRU           | Debits:<br>Credits: | 0.00        |           | Status<br>BCM S | : N<br>itelus:                  | N     |              |             | -   |
| Line #        | SpeedType      | Acct                | Fund        | Proj/Ert  | DeptID          | Program                         | Class | Journal Line | Description |     |
| 1             | SpeedType.     |                     |             |           |                 |                                 |       |              |             |     |
|               |                | Show Sneed          | Dyne Erit I | Beer      |                 |                                 |       |              |             |     |
|               |                | a create append     | 790 100     |           |                 |                                 |       |              |             |     |
|               |                |                     |             |           |                 |                                 |       |              |             |     |
|               |                |                     |             |           |                 |                                 |       |              |             |     |
|               |                |                     |             |           |                 |                                 |       |              |             |     |
|               |                |                     |             |           |                 |                                 |       |              |             | Ŧ   |
| 1             |                |                     |             |           |                 |                                 |       |              | 1           | •   |
|               |                |                     |             |           |                 |                                 | Un    | 85           | Add         | 11. |

Click the **SPEEDTYPE** button and enter the 6-digit SpeedType. PeopleSoft will use the values stored in the SpeedType table to automatically fill in several of the ChartFields:

| Proces         | ss Journals - ( | Use - Jourr         | ual Entry    | - DPT       |                 |                |       |                       | _ 🗆 🗙 |
|----------------|-----------------|---------------------|--------------|-------------|-----------------|----------------|-------|-----------------------|-------|
| Pie Edit       | View Go P       | avorites U          | se Proc      | ess Inquire | Report He       | elp            |       |                       |       |
|                | <b>8 ×</b> 11   |                     |              | -           |                 |                | +     | 1 1. L                |       |
| Header         | Lines Totais    | Errors A            | pproval      |             |                 |                |       |                       |       |
|                |                 |                     |              | N I         | ± 25            | ¥×             |       | Errora Only           | 2     |
| Unit           | CWRU            | Journal:            | NEXT         | D           | whe: D4/I       | 01/2001        |       |                       |       |
| Unit:<br>Lines | CWRU            | Debits:<br>Credits: | 0.00<br>0.00 |             | Status<br>BCM S | : N<br>itatus: | N     |                       | *     |
| Line #         | SpeedType       | Acot                | Fund         | Proj/Grt    | DeptID          | Program        | Class | Journal Line Descript | ion 🔺 |
| 1              | SpeedType       |                     | 97600        |             | 1221            | 1              | 00    |                       |       |
|                |                 |                     |              |             |                 |                |       | Ľ3                    |       |
|                |                 |                     |              |             |                 |                |       |                       |       |
|                |                 |                     |              |             |                 |                |       |                       |       |
|                |                 |                     |              |             |                 |                |       |                       | -     |
| 1              |                 |                     |              |             |                 |                |       |                       | - E   |
|                |                 |                     |              |             |                 |                | Lin   | es                    | Add 🦽 |

Next, enter the account, journal line description and dollar amount in the appropriate boxes. To record a credit, enter a minus sign in front of the dollar amount (i.e. -10.00). Insert journal lines by clicking the I button or pressing <F7>. Delete individual lines by clicking the I button or by pressing <F8>. Notice that running totals for the number of lines and total debits and credits are displayed in the middle of the screen.

Pressing **<ENTER>** or clicking the **B** button saves the journal. When the journal is first saved, the journal ID will be assigned automatically by the system. Click save after every couple of lines. If there is a system or network problem you may lose any unsaved additions or changes.

# Save early, save often – It's a good idea to save your journal after every couple of lines.

Once a journal is saved, it can be printed by clicking the *states* button or deleted by clicking the *states* button. These buttons are unavailable until the journal is saved.

Unsaved portions of the journal will not be printed. You must save the journal after making changes and before printing the journal.

<u>/!</u>\

# 6.0 ChartField Options

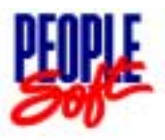

|     | Chapter at a glance:      |
|-----|---------------------------|
| 6.1 | Inquiring on ChartFields  |
| 6.2 | Using the Crossover Table |

ChartField inquiry is a useful tool for becoming familiar with the PeopleSoft chart of accounts. Users can inquire on the valid values for each ChartField and use the CrossOver table to convert from the FMS chart of accounts to the PeopleSoft ChartFields.

## 6.1 Inquiring on ChartFields

Detailed information can be obtained on any of the ChartFields as well as SpeedType and CrossOver tables:

- Go

- Design ChartFields

- Use...

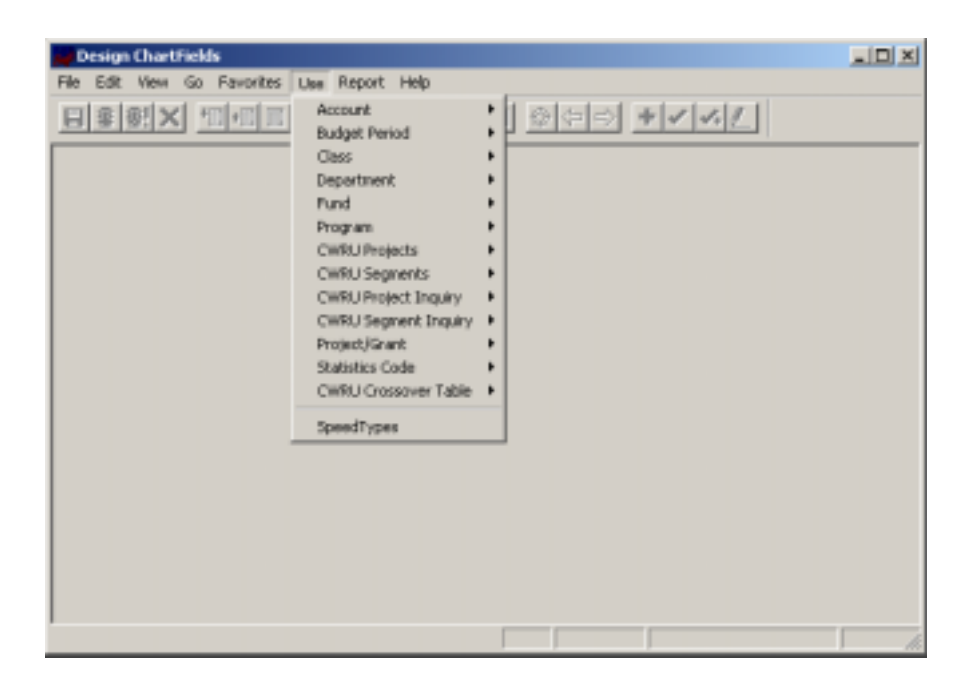

Selecting one of the options, for example *Account: Update Display All* will display the following prompt box:

| Update/ | Display A | II Account |  |      | ×             |
|---------|-----------|------------|--|------|---------------|
| SettD   | EWR       | <b>U</b> • |  |      | 0K.           |
| Acco    | unt:      | •          |  |      | Cancel        |
| SettD   | Acct      | Descr      |  | Туре | Search        |
|         |           |            |  |      | <u>D</u> etai |
|         |           |            |  |      | Use Query     |
|         |           |            |  |      |               |
|         |           |            |  |      |               |
|         |           |            |  |      |               |
|         |           |            |  |      |               |
|         |           |            |  |      |               |

Reminder: **UPDATE DISPLAY** will show you the most current record and any future records in a table. **UPDATE/DISPLAY ALL** will allow you to scroll through <u>all</u> records in any table, including current, future and historical records.

You can enter the account number directly or use the search function to look up a value. To search on a value, click the **SEARCH** button.

| SetID: | CWBL  | •                              |      | 0K.       |
|--------|-------|--------------------------------|------|-----------|
| Ассои  | nt    | •                              |      | Cancel    |
| SetD   | Acct  | Detor                          | Type | Search    |
| CWRU   | BDGT  | Budget 0010 - Projects         | 8 🔺  |           |
| CWRU   | CUMKV | Current Unit Mrkt Value Offset | A 🗖  | Detail    |
| CWHU   | E 000 | CWHU Enor                      | L.   |           |
| WHU    | E001  | Enors - Accounts Payable       | 5    |           |
| CWRU   | E 002 | Enois - Annial Helources       | L .  | Use Query |
| CWRU   | E003  | Errors - Cashier               | 5    |           |
| OWRIT  | E005  | Ennis - Xenni Cost Per Consil  | 1    |           |
| CWRU   | EDDG  | Enois - Denunage               | ĩ    |           |
| CWRU   | E007  | Errors - Development           | ĩ    |           |
| CWRU   | E008  | Errors - Distribution Logistic | ĩ.   |           |
| CWRU   | E009  | Errors - Fisher Corporate      | L .  |           |
| CWRU   | E010  | Errors · FMS Paper Journals    | L 💌  |           |
| 4      |       |                                |      |           |

Notice the message at the bottom of the screen that indicates More matching entries were found than can be displayed. This message indicates that not all accounts are listed in the results box. To narrow your search, enter the first couple of digits of the account number you are interested in and click the **SEARCH** button again. For example, enter "31" and click search:

| SetID: | CWR    | U •                          |      | OK.       |
|--------|--------|------------------------------|------|-----------|
| Accou  | nt: 31 |                              |      | Cancel    |
| SetID  | Acct   | Descr                        | Type | Search    |
| DWRU   | 3100   | General Supplies Control     | E 🔺  |           |
| DWRU   | 3101   | Dumny Acct                   | E    | Detail    |
| WRU    | 3102   | Expense Class Unknown        | E    |           |
| :WRU   | 3110   | Stationery & Office Supplies | E    |           |
| WRU    | 3111   | CSE Instr. Rm. Supply        | E _  | Use Query |
| CWHU   | 3112   | Dummy Acct                   | E    |           |
| WHU.   | 3113   | A F tiedding                 | E.   |           |
| WHU .  | 3114   | A F Animal Purchases         | E.   |           |
| WHU -  | 3110   | A F Lage Washing             | E    |           |
| DWRU   | 2110   | Dupping Codes Onknown        | E    |           |
| DWRU   | 3120   | Lab Inst & Bes Supples       | F    |           |
| WELL   | 3121   | Dutoriu Ancount              | F +  |           |
| 4      | [area  | In such consume              |      |           |

All entries that begin with "31" will be displayed. Choose from the list by highlighting your selection and clicking **OK**.

Choose the following account number: 3110

The following detail screen will appear:

| Design ChartFields - Use - Ad | count                                             |             |  |  |  |
|-------------------------------|---------------------------------------------------|-------------|--|--|--|
| Pile Edit View Go Pavorites   | Use Report Help                                   |             |  |  |  |
| B 8 8 × 10 0 0                |                                                   |             |  |  |  |
| Account                       |                                                   |             |  |  |  |
| SetID: OWRU Acc               | ount: 3110                                        |             |  |  |  |
| Effective Date:               | 06/01/1996 Status: Active -                       | -           |  |  |  |
| Description:                  | Stationery & Office Supplies                      |             |  |  |  |
| Short Description:            | Stationery                                        |             |  |  |  |
| Monetary Account Type:        | E Expense   Inventory Acc                         | ount        |  |  |  |
| VAT Account Flag:             | Non-VAT Related v Sector Type: N                  |             |  |  |  |
| Budget Control Type:          | No Control                                        |             |  |  |  |
|                               | E Budget Ovenide Account E Budgetary Account Dnly |             |  |  |  |
| Statistical Account           | Unit of Measure:                                  |             |  |  |  |
| Dpenitem Account              |                                                   |             |  |  |  |
| Edit Record:                  | Description of OpenItem:                          |             |  |  |  |
| Edit Field:                   | Reconcile Tolerance:                              |             |  |  |  |
|                               |                                                   |             |  |  |  |
|                               | Account                                           | Update,II / |  |  |  |

Detailed information may be obtained on any of the ChartFields or on the SpeedType and CrossOver Tables by repeating the steps above.

## 6.2 The CrossOver Table

The CrossOver table is used to convert FMS data from each of the feeder systems to the correct ChartFields in PeopleSoft. This table also provides a useful tool for users wishing to convert from the FMS chart of accounts to the PeopleSoft ChartFields.

- Use

- CWRU Crossover Table
- Update/Display

You will be prompted for an 11-digit CWRU account number:

| Update/Display CWRU Crossover Table   | ×         |
|---------------------------------------|-----------|
| CWRU 11-digit account number: 2411221 | DK.       |
| CwRU_Acct                             | Cancel    |
|                                       | Search    |
|                                       | Detail    |
|                                       | Use Query |
|                                       |           |
|                                       |           |
|                                       |           |

For FMS asset, liability and income accounts enter the 11-digit number as it appears in the FMS chart of accounts. For FMS expense accounts, enter the 7-digit account number without an expense class. Do not include dashes or other non-numeric characters when entering the FMS account number:

| <u>ENTER</u> | AS      |
|--------------|---------|
| 241-1221     | 2411221 |

You may also use the Search feature by entering a partial FMS account number and clicking **SEARCH**.

| All of the | corresponding                         | ChartFields | will be | displayed: |
|------------|---------------------------------------|-------------|---------|------------|
|            | • • • • • • • • • • • • • • • • • • • | 0110101000  |         |            |

| Design ChartFiel  | ds - Use - CWRU Cross | over Table    |              |
|-------------------|-----------------------|---------------|--------------|
| File Edit View Go | Pavorites Use Repor   | t Help        |              |
| 目集観X              |                       |               |              |
| Cross Over Table  |                       |               |              |
| CWRU_Acc          | : 24112210000         |               |              |
|                   |                       |               |              |
| Business Unit:    | CWRU                  | Fund: 97600   |              |
| DeptID:           | 1221                  | Account:      |              |
| Restriction:      | 00                    | Project:      |              |
| Program:          | 1                     | Open Nem:     |              |
|                   |                       |               | <u>•</u>     |
|                   |                       | Gross Over Ta | ble Update/1 |

SpeedTypes can be viewed using the SpeedType table, however you cannot crossreference SpeedTypes with the FMS chart of accounts in PeopleSoft. A web page is available that allows you to enter your FMS account number and see the corresponding SpeedType in PeopleSoft. The URL to this web page is:

http://www.cwru.edu/finadmin/controller/pstrain/speedtype\_lookup.htm

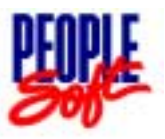

|     | Chapter at a glance: |
|-----|----------------------|
| 7.1 | CWRU Project Inquiry |
| 7.2 | CWRU Segment Inquiry |

Notice of award information is imported into PeopleSoft daily from Research Administration. The Notice of Award information is split between these three screens in PeopleSoft:

| Project/Grant | This panel contains the information vital to PeopleSoft's functionality: project ID, name, type, start and end dates, project status and roll-up relationships.         |
|---------------|----------------------------------------------------------------------------------------------------|
| CWRU Project  | This panel contains all of the notice of award information<br>related to the parent number (ORA serial number): home<br>department, equipment title, billing code, etc. |
| CWRU Segment  | This panel contains all of the notice of award information<br>related to the segment number: home department, location<br>code, indirect cost rate, etc.                |

The information from the above menu items have been combined into two different panel groups. This gives you access to all of the project related information in PeopleSoft without the need to jump from menu item to menu item.

| CWRU Project Inquiry | This panel group consists of the Project/Grant panel for the |
|----------------------|--------------------------------------------------------------|
|                      | project, the CWRU Project panel and an additional panel      |
|                      | that displays all of the segments and sub-segments that roll |
|                      | up to the project.                                           |
|                      |                                                              |

**CWRU Segment Inquiry** This panel group consists of the Project/Grant panel for the segment or sub-segment, the CWRU Segment panel and the associated CWRU Project panel.

# 7.1 CWRU Project Inquiry

- Go

- Design ChartFields

- Use

- CWRU Project Inquiry
- CWRU Header Info
  - Update/Display All

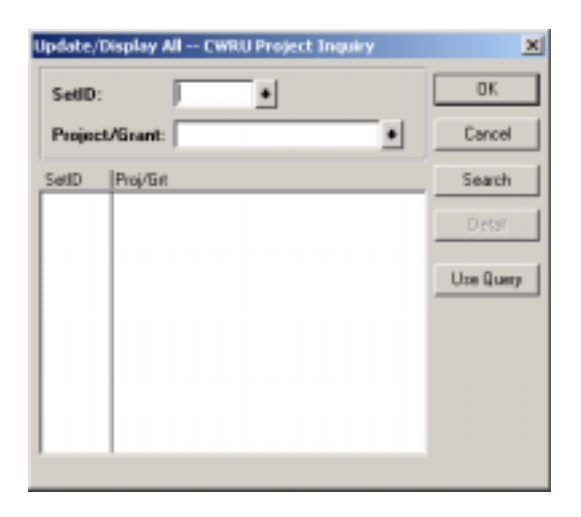

Enter the requested 5-digit Parent number and click **OK**. The Parent Inquiry panel group will displayed. The project header will be displayed first:

| Design ChartFields - Use - | CWRU Project Inquiry                  | _ IO X     |
|----------------------------|---------------------------------------|------------|
| File Edit View Go Favorite | i Use Report Help                     |            |
|                            |                                       |            |
| 2000 110 20                | August .                              |            |
| SetID: CWRU                | Project/Grant Number: 12345           |            |
| Effective Date:            | 04/01/2001 Status: Active v           | -          |
| Descr.                     | Training                              |            |
| Project/Grant Type:        | Project - Segment Status: Open -      |            |
| Project/Grant Status:      | Approved y                            |            |
| Manager Name:              | Email:                                |            |
| Start Date:                | 04/01/2001 End Date: 03/31/2002       |            |
| Description:               | dwr2 - added for training screen shot |            |
|                            |                                       | ı -        |
|                            | CWRU Header Info                      | Update/1 🥢 |

| Click the Static Info tab to see the notice of award information relevant to the pro- | oject: |
|---------------------------------------------------------------------------------------|--------|
|---------------------------------------------------------------------------------------|--------|

| 💭 Design ChartFields - U   | se - CWRU Project Inquiry            | _OX        |
|----------------------------|--------------------------------------|------------|
| File Edit View Go Favo     | arites Lise Report Help              |            |
|                            |                                      |            |
| Project Header Static Info | Segnents                             |            |
| SetID: CWRU                | Project/Grant Number: 12345          |            |
| Eff Date: 04/01/0          | n                                    | -          |
| DeptID: 1221               | UGEN-Controlle's Office CFDA Number: |            |
| Award Type:                | 1 Grant Letter of Credit:            |            |
| Project Type:              | 01 Research Billing Code: 3 Auto Pay |            |
|                            | Equipment Title: 1 University        |            |
| Sponsor Code:              | ABCD ABC COMPANY                     |            |
| Prime Sponsor:             | Agency 393 FDF7 Cost Share Req:      |            |
|                            | FSR?                                 |            |
| ,                          | Project Static Info                  | Update/I 🦽 |

Click the Segments tab to see a list of segments and sub-segments that roll up to this project:

| Design ChartFiel    | ds - Use - CV | RU Project Inquir  | y             |       |            |            | _ 🗆 ×   |
|---------------------|---------------|--------------------|---------------|-------|------------|------------|---------|
| e Edit View Go      | Pavorites I   | Jse Report Help    |               |       |            | -          |         |
| 8 8 ×               |               | <u>•</u> •         |               |       | +          | 4          |         |
| oject Header   Stat | ic Info Segm  | ents               |               |       |            |            |         |
| SetID: CW           | BU I          | Project /Grant Num | har           | 12345 |            |            |         |
|                     |               | Tojeco aran mun    |               | 12040 |            |            |         |
| Segment             | Eff<br>Status | Parent Ref         | Seg<br>Status | Туре  | Start Date | End Date   |         |
| 421234              | A             | 12345              | 0             | S     | 04/01/2001 | 03/31/2002 | 2       |
| Scroll Dow          | n For Additic | nal Segments       |               |       |            |            | -       |
|                     |               |                    |               |       | Segments   |            | Update/ |

# 7.2 CWRU Segment Inquiry

- Go

- Design ChartFields

- Use
- CWRU Segment Inquiry
- Segment Header
  - Update/Display All

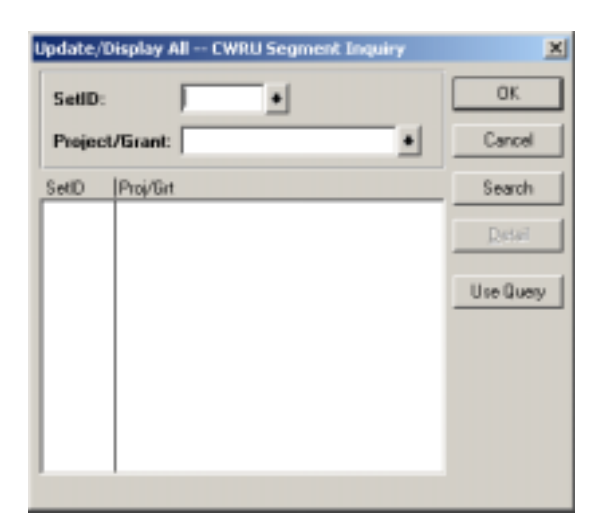

Enter the requested 6-digit segment or sub-segment number and click **OK**. The Segment Inquiry panel group will displayed. The project header will be displayed first:

| Design ChartFields - Use  | CWRU Segment Inquiry                                                                                                    | _ 0  |
|---------------------------|----------------------------------------------------------------------------------------------------|------|
| e Edit View Go Favorio    | is Use report Help                                                                                                    |      |
| 18 (11) × 10 18 1         | 5 5 5 5 5 5 5 5 5 <b>5 5 5 5 5 5 5 5 5 5 </b>                                                                                                    |      |
| igment Header Static Info | Parent Information                                                                                                    |      |
|                           |                                                                                                    |      |
| SetID: CWRU Pr            | oject/Grant Number: 421234                                                                                                    |      |
| Project Ref: 12345        | Parent: 12345                                                                                                    |      |
|                           |                                                                                                    |      |
| Effective Date:           | 04/01/2001 Status: Active v                                                                                                    |      |
| Deserv                    | ,                                                                                                    |      |
| Descr:                    | Haning Example                                                                                                    |      |
| Project/Grant Type:       | Segment v Segment Status: Open                                                                                                    | -    |
| Deale at IC and Chatter   | harmond and here and here and  | -    |
| Project/Grant Status:     | Abbroved                                                                                                    |      |
| Manager Name:             | Email:                                                                                                    |      |
|                           |                                                                                                    |      |
| Start Date:               | 04/01/2001 End Date: 03/31/2002                                                                                                    |      |
| Description:              |                                                                                                    | *    |
|                           |                                                                                                    | v .  |
|                           |                                                                                                    |      |
|                           | The second states in the second states in the secon | Inda |

Click the Static Info tab to see the notice of award information relevant to the segment:

| Design ChartFields - Use - CWRU Segment Ing<br>File Edit View Go Favorites Use Report Help | şuiry<br>J                    | - D X    |
|--------------------------------------------------------------------------------------------|-------------------------------|----------|
| Segment Header Static Info Parent Information                                              |                               |          |
| SetID: CWRU Project/Grant Number:<br>Project Ref: 12345                                    | : 421234<br>Parent: 12345     |          |
| Eff Date: 04/01/2001                                                                       | T Parent                      | -        |
| DeptID: 1221 UGEN-Control                                                                  | ler's Office                  |          |
| Award Number: ABCD-12345                                                                   | Type: NEW                     |          |
| Subcontractor:                                                                             | Location: 10                  |          |
| -HHS<br>Activity:                                                                          | IDC Base: 3 IDC Rate:         | 53.00    |
| Application:                                                                               | C/S IDC Base: 3 C/S IDC Rate: | 53.00    |
| Document #:                                                                                |                               |          |
|                                                                                            | Segment Static Info           | Update/l |

Click the Parent Information tab to see the notice of award information relevant to the project:

| Design ChartFie<br>e Edit View G | ilds - Use - CV<br>o Favorites | WRU Segment Inquiry<br>Use Report Help |               |            |          |              | _D>      |
|----------------------------------|--------------------------------|----------------------------------------|---------------|------------|----------|--------------|----------|
|                                  |                                |                                        |               | 23         |          | ∧ <u>/</u> _ |          |
| SetID: DWF                       | U Proje                        | ct/Grant Number:                       | 42123         | ţ          |          |              |          |
| Project Ref:                     | 12345                          |                                        | Parent:       | 12345      |          |              |          |
| Eff Date:                        | 04/01/2001                     | Start Date:                            | 04/01/2001    | End D4     | ate:     | 03/31/2002   | -        |
| DeptID:                          | 1221                           | UGEN-Controller's Office               |               | CFDA Nu    | nber:    |              |          |
| Award Type:                      | 1                              | Grant                                  | Letter of Cre | dit:       |          |              |          |
| Project Type:                    | 01                             | Research                               | Billing Code: |            | 3        | Auto Pay     |          |
| Sponsor Code:                    | ABC                            | D                                      | Equip Title:  |            | 1        | University   |          |
| Prime Sponsor                    | :                              |                                        | 60P2 🗖 🕻      | lost Share | Req      |              |          |
| Agency Code:                     | 999                            | 1                                      | F6R? 🗖        | Freq       | uency:   |              |          |
| Manager:                         |                                |                                        |               |            |          |              | -        |
|                                  |                                |                                        |               |            | Parent I | nformation   | Update(1 |

## Appendix A Case Western Reserve University Report Listing

The reports listed below can be run from within PeopleSoft. To see a sample of each report, visit the On-Line Report Guide at:

## http://www.cwru.edu/finadmin/controller/pstrain/PSReports.htm

## **SQR Reports**

| Report No. | Report Name                                         |
|------------|-----------------------------------------------------|
| CWGLS009   | Expense Statement - Operating & Instructional Funds |
| CWGLS010   | Income & Expense Statement - Endowment Funds        |
| CWGLS011   | Income & Expense Statement - Projects / Grants      |
| CWGLS012   | Income & Expense Statement - CIP Projects           |
| CWGLS013   | General Ledger by Dept / Fund                       |
| CWGLS041   | Budget Performance Report                           |
| CWGLS062   | Monthly Status of Accounts                          |
| CWGLS063   | Expense Summary - Funds                             |
| CWGLS064   | Expense Summary - Projects                          |
| CWGLS067   | Summary of Overspent Income - Endowments            |
| CWGLS069   | Summary of Overexpended Projects                    |
| CWGLS070   | Income Analysis                                     |
| CWGLS071   | Unused Income - Endowment / FHBO                    |
| CWGLS072   | Unused Income - Endowment / FHBO                    |
| CWGLS085   | Endowment Market Value Report                       |

## **Crystal Reports**

| Report No. | Report Name                            |
|------------|----------------------------------------|
| CWGLC30    | CWRU Project Information (Part 1)      |
| CWGLC40    | CWRU Project Information (Part 2)      |
| CWGLC51    | Analysis of Payments by Department     |
| CWGLC57    | Project/Grant Income by Billing Code   |
| CWGLC61    | Cashier & Alumni Development Journals  |
| CWGLC68    | Journal Entry Detail by Journal Source |
| CWGLC80    | Unit Ledger Update by Month            |
| CWGLC146   | Analysis of Payments - APS Equipment   |
| CWGLC147   | Analysis of Payments - Subcontractors  |
| CWGLC148   | Analysis of Payments - Student Aid     |
| CWGLC149   | Analysis of Payments - Temporary Help  |
| CWGLC150   | Analysis of Payments - Vendor          |
| CWGLC153   | Journal Entry Detail by Journal ID     |

## Appendix A Case Western Reserve University Report Listing

## **nVision Reports**

| Report No. | Report Name                                           |
|------------|-------------------------------------------------------|
| CWGLN015   | Expense Statement – Project / Grant                   |
| CWGLN016   | Expense Statement – Operating & Instructional         |
| CWGLN018   | Summary of Income & Expense                           |
| CWGLN019   | Expense Summary by Division                           |
| CWGLN020   | Expense Summary by Department & Program Code          |
| CWGLN021   | Expense Summary by Division & Program Code            |
| CWGLN022   | Trial Balance by Fund - Unrestricted Current Fund     |
| CWGLN023   | Endowment Fund Units Update                           |
| CWGLN031   | Unused Income – Actual vs. Distributed                |
| CWGLN032   | Trial Balance by Fund - Restricted Current Fund       |
| CWGLN033   | Trial Balance by Fund - Loan Fund                     |
| CWGLN034   | Trial Balance by Fund - Endowment Fund                |
| CWGLN035   | Trial Balance by Fund - Plant Fund                    |
| CWGLN037   | Trial Balance by Fund - Annuity Fund                  |
| CWGLN038   | Trial Balance by Fund - FHBO                          |
| CWGLN039   | Trial Balance by Fund - Agency Fund                   |
| CWGLN043   | Trial Balance by Account - Unrestricted Current Fund  |
| CWGLN044   | Trial Balance by Account - Restricted Current Fund    |
| CWGLN045   | Trial Balance by Account - Loan Fund                  |
| CWGLN046   | Trial Balance by Account - Endowment Fund             |
| CWGLN047   | Trial Balance by Account - Plant Fund                 |
| CWGLN048   | Trial Balance by Account - Annuity Fund               |
| CWGLN049   | Trial Balance by Account - FHBO                       |
| CWGLN050   | Trial Balance by Account - Agency Fund                |
| CWGLN055   | Overhead Recovery Report                              |
| CWGLN056   | Project / Grant Journal Coding Report                 |
| CWGLN059   | Expenses by Dept. for Overhead Calculation            |
| CWGLN060   | Overhead Recovery - MTDC                              |
| CWGLN073   | Endowment Trial Balance - Principal of Funds          |
| CWGLN074   | Unpooled Endowment Asset Report                       |
| CWGLN075   | Income Recap – Endowment                              |
| CWGLN076   | Income Recap – FHBO                                   |
| CWGLN077   | Income Recap – Unrestricted Current Fund              |
| CWGLN079   | Unused Income Dividend Distribution                   |
| CWGLN155   | Annuity & Life Income Fund - Units Update             |
| CWGLN165   | Project/Grant Listing by Segment Status               |
| CWGLN168   | Trial Balance by Plant Project - Plant Fund           |
| CWGLN177   | Trial Balance by Account - Life Income Funds          |
| CWGLN182   | Over/Under Expended Income - Endowment and FHBO Funds |
| CWGLN183   | Modified Total Direct Cost Recap by Department        |

## **Current Unrestricted Fund**

| Fund 10000                                                                                                    | Fund Balancing (Current Unrestricted)                                                                                                    |
|----------------------------------------------------------------------------------------------------|----------------------------------------------------------------------------------------------------|
| Fund 10000 - 10999                                                                                                    | [Retained for Future Use]                                                                                                    |
| Fund 11000 - 11999                                                                                                    | Cash and Accounts Payable                                                                                                    |
| 11000 - 11099<br>11100 - 11199<br>11200<br>11201 - 11299<br>11300 - 11399<br>11400 - 11499<br>11500 - 11599<br>11600 - 11699<br>11700 - 11799<br>11800 - 11899<br>11900 - 11999         | [Retained for Future Use]<br>Bank Cash<br>Petty Cash Funds<br>Accounts Payable and Accrued Expenses<br>Accrued Payroll Expenses<br>[Retained for Future Use]<br>[Retained for Future Use]<br>[Retained for Future Use]<br>Accrued Payroll Expenses<br>Accrued Taxes<br>Accounts Payable and Accrued Expenses                                                                      |
| Fund 12000 - 12999                                                                                                    | Investments                                                                                                    |
| 12000 - 12099<br>12100 - 12199<br>12200 - 12299<br>12300 - 12399<br>12400 - 12499<br>12500 - 12599<br>12600 - 12699<br>12700 - 12799<br>12800 - 12899<br>12900 - 12999                  | [Retained for Future Use]<br>Common Stocks<br>Preferred Stocks<br>Bonds<br>[Retained for Future Use]<br>Real Estate<br>[Retained for Future Use]<br>Short-Term and Temporary Investments<br>[Retained for Future Use]<br>Other Investments                                                                                                    |
| Fund 13000 - 13999                                                                                                    | Accounts and Notes Receivable                                                                                                    |
| 13000 - 13099<br>13100 - 13199<br>13200 - 13299<br>13300 - 13399<br>13400 - 13499<br>13500 - 13501<br>13502 - 13599<br>13600 - 13699<br>13700 - 13799<br>13800 - 13899<br>13900 - 13999 | [Retained for Future Use]<br>Notes Receivable<br>Accounts Receivable Students<br>[Retained for Future Use]<br>[Retained for Future Use]<br>Accounts Receivable Grants and Contracts<br>Trustee Overseer Funds<br>Accounts Receivable Advances<br>Accounts Receivable Miscellaneous and Salary<br>Accounts Receivable Miscellaneous and Salary<br>Allowances for Doubtful Accounts |

## **Current Unrestricted Fund**

| Fund 14000 - 14999                                                                                                    | [Retained for Future Use]                                                                                                    |
|----------------------------------------------------------------------------------------------------|----------------------------------------------------------------------------------------------------|
| 14000 - 14099<br>14100 - 14199<br>14200 - 14299<br>14300 - 14399<br>14400 - 14499<br>14500 - 14599<br>14600 - 14699<br>14700 - 14799<br>14800 - 14899<br>14900 - 14999 | [Retained for Future Use]<br>Rental Property Reserves<br>[Retained for Future Use]<br>[Retained for Future Use]<br>[Retained for Future Use]<br>[Retained for Future Use]<br>[Retained for Future Use]<br>[Retained for Future Use]<br>[Retained for Future Use]                                   |
| Fund 15000 - 15999                                                                                                    | Deposits Students                                                                                                    |
| 15000 - 15099<br>15100 - 15199<br>15200 - 15299<br>15300 - 15399<br>15400 - 15499<br>15500 - 15599<br>15600 - 15699<br>15700 - 15799<br>15800 - 15899<br>15900 - 15999 | [Retained for Future Use]<br>Deposits Dormitory-Related<br>[Retained for Future Use]<br>[Retained for Future Use]<br>[Retained for Future Use]<br>[Retained for Future Use]<br>[Retained for Future Use]<br>[Retained for Future Use]<br>[Retained for Future Use]<br>Deposits Laboratory Breakage |
| Fund 16000 - 16999                                                                                                    | Deposits Various                                                                                                    |
| 16000 - 16099<br>16100 - 16199<br>16200 - 16299<br>16300 - 16399<br>16400 - 16499<br>16500 - 16599<br>16600 - 16699<br>16700 - 16799<br>16800 - 16899<br>16900 - 16999 | [Retained for Future Use]<br>[Retained for Future Use]<br>Key Deposits<br>Xerox Deposits<br>[Retained for Future Use]<br>[Retained for Future Use]<br>[Retained for Future Use]<br>[Retained for Future Use]<br>[Retained for Future Use]<br>Miscellaneous Deposits                                |

## **Current Unrestricted Fund**

| Fund 17000 - 17999 | Prepaid Tuition and Deferred Revenues            |
|--------------------|--------------------------------------------------|
| 17000 - 17099      | [Retained for Future Use]                        |
| 17100 - 17199      | Prepaid Tuition                                  |
| 17200 - 17299      | Prepaid Entrance Deposits                        |
| 17300 - 17399      | [Retained for Future Use]                        |
| 17400 - 17499      | [Retained for Future Use]                        |
| 17500 - 17699      | A/R Federal Loans                                |
| 17700 - 17799      | [Retained for Future Use]                        |
| 17800 - 17899      | [Retained for Future Use]                        |
| 17900 - 17999      | [Retained for Future Use]                        |
| Fund 18000 - 18999 | Other Assets and Deposits                        |
| 18000 - 18099      | [Retained for Future Use]                        |
| 18100 - 18199      | Prepaid Expenses                                 |
| 18200 - 18299      | [Retained for Future Use]                        |
| 18300 - 18399      | Inventories                                      |
| 18400 - 18499      | Reserves                                         |
| 18500 - 18599      | Reserves                                         |
| 18600 - 18699      | [Retained for Future Use]                        |
| 18700 - 18799      | [Retained for Future Use]                        |
| 18800 - 18899      | [Retained for Future Use]                        |
| 18900 - 18999      | Deposits                                         |
| Fund 19000 - 19999 | Accumulated Surplus / Deficit                    |
| 19000 - 19099      | [Retained for Future Use]                        |
| 19100 - 19199      | Accumulated Surplus / Deficit University General |
| 19200 - 19299      | Accumulated Surplus / Deficit Subsidiaries       |
| 19300 - 19399      | [Retained for Future Use]                        |
| 19400 - 19499      | [Retained for Future Use]                        |
| 19500 - 19599      | Accumulated Surplus / Deficit Management Centers |
| 19600 - 19699      | [Retained for Future Use]                        |
| 19700 - 19799      | [Retained for Future Use]                        |
| 19800 - 19899      | [Retained for Future Use]                        |
| 19900 - 19999      | [Retained for Future Use]                        |

## **Current Restricted Fund**

| Fund 20000                                                                                                    | Fund Balancing (Current Restricted Funds)                                                                                                    |
|----------------------------------------------------------------------------------------------------|----------------------------------------------------------------------------------------------------|
| Fund 20001 - 20999                                                                                                    | Investments - Temporary Undistributed Funds                                                                                                    |
| Fund 21000 - 21999                                                                                                    | Cash and Temporary Investments                                                                                                    |
| Fund 22000 - 22999                                                                                                    | Temporary Undistributed Funds                                                                                                    |
| 22000 - 22099<br>22100 - 22199<br>22200 - 22299<br>22300 - 22399<br>22400 - 22499<br>22500 - 22599<br>22600 - 22699<br>22700 - 22799<br>22800 - 22899<br>22900 - 22999 | [Retained for Future Use]<br>[Retained for Future Use]<br>Investments - Temporary Undistributed Funds<br>[Retained for Future Use]<br>Temporary Undistributed Funds (Holding Accounts)<br>Temporary Undistributed Funds (Holding Accounts)<br>Temporary Undistributed Funds (Holding Accounts)<br>Temporary Undistributed Funds (Holding Accounts)<br>Temporary Undistributed Funds (Holding Accounts)<br>Temporary Undistributed Funds (Holding Accounts)<br>Temporary Undistributed Funds (Holding Accounts) |
| Fund 23000 - 23999                                                                                                    | [Retained for Future Use]                                                                                                    |
| Fund 24000 - 24999                                                                                                    | [Retained for Future Use]                                                                                                    |
| Fund 25000 - 25999                                                                                                    | Temporary Undistributed Funds (Holding Accounts)                                                                                                    |
| Fund 26000 - 26999                                                                                                    | [Retained for Future Use]                                                                                                    |
| Fund 27000 - 27999                                                                                                    | [Retained for Future Use]                                                                                                    |
| Fund 28000 - 28999                                                                                                    | Equipment Reserves - Various                                                                                                    |
| Fund 29000 - 29999                                                                                                    | Pledges Receivable                                                                                                    |

## Loan Fund

| Fund 30000                                                                                                    | Fund Balancing (Loans)                                                                                                    |
|----------------------------------------------------------------------------------------------------|----------------------------------------------------------------------------------------------------|
| Fund 30001 - 30999                                                                                                    | Receivable Clearing and Cash Control                                                                                                    |
| Fund 31000 - 31999                                                                                                    | Fund by Management Center                                                                                                    |
| 31000 - 31099<br>31100 - 31150<br>31151 - 31199<br>31200 - 31299<br>31300 - 31350<br>31351 - 31399<br>31400 - 31450<br>31451 - 31499<br>31500 - 31550<br>31551 - 31599<br>31600 - 31650<br>31651 - 31699<br>31700 - 31799<br>31800 - 31850<br>31851 - 31999 | University General<br>Engineering<br>Arts and Sciences<br>Arts and Sciences<br>Engineering<br>MSASS<br>Engineering - Graduate<br>Management<br>Dentistry<br>Law<br>Nursing<br>Library<br>Medicine<br>Nutrition<br>[Retained for Future Use] |
| Fund 32000 - 32999                                                                                                    | [Retained for Future Use]                                                                                                    |
| Fund 33000 - 33999                                                                                                    | [Retained for Future Use]                                                                                                    |
| Fund 34000 - 34999                                                                                                    | [Retained for Future Use]                                                                                                    |
| Fund 35000 - 35999                                                                                                    | [Retained for Future Use]                                                                                                    |
| Fund 36000 - 36999                                                                                                    | [Retained for Future Use]                                                                                                    |
| Fund 37000 - 37999                                                                                                    | [Retained for Future Use]                                                                                                    |
| Fund 38000 - 38999                                                                                                    | [Retained for Future Use]                                                                                                    |
| Fund 39000 - 39999                                                                                                    | HEAL Loans                                                                                                    |

## **Endowment Fund**

| Fund 40000         | Fund Balancing (Endowments)                                      |
|--------------------|------------------------------------------------------------------|
| Fund 40001 - 40999 | Pooled Endowment Fund and Endowment Investment Advisors Activity |
| Fund 41000 - 41999 | Endowed Scholarships                                             |
| Fund 42000 - 42999 | Endowed Fellowships                                              |
| Fund 43000 - 43999 | Endowed Prizes and Awards                                        |
| Fund 44000 - 44999 | Endowed Library Gifts                                            |
| Fund 45000 - 45999 | Endowed Professorships                                           |
| Fund 46000 - 46999 | Endowed Research Gifts                                           |
| Fund 47000 - 47999 | Endowed Institutional Gifts                                      |
| Fund 48000 - 48999 | Endowed Unrestricted Gifts                                       |
| Fund 49000 - 49499 | Endowed Special Gifts                                            |
| Fund 49500 - 49999 | Endowed Plant Gifts                                              |

## **Plant Fund**

| Fund 50000                                                                                         | Fund Balancing (Plant)                                                                                                    |
|----------------------------------------------------------------------------------------------------|----------------------------------------------------------------------------------------------------|
| Fund 50001 - 50999                                                                                 | [Retained for Future Use]                                                                                                    |
| Fund 51000 - 51899                                                                                 | Net Investment in Plant - Land                                                                                                    |
| Fund 51900 - 51999                                                                                 | Net Investment in Plant - Books                                                                                                    |
| Fund 52000 - 52499                                                                                 | Net Investment in Plant - Buildings                                                                                                    |
| Fund 52500 - 52899                                                                                 | Renewal and Replacement                                                                                                    |
| 52500 - 52549<br>52550 - 52599<br>52600 - 52649<br>52650 - 52699<br>52700 - 52749<br>52750 - 52899 | Reserve Accounts<br>Equipment Reserve<br>Dormitories Reserves<br>Motor Vehicle Reserve<br>Improvement and Alteration Reserve<br>[Retained for Future Use] |
| Fund 52900 - 52999                                                                                 | [Retained for Future Use]                                                                                                    |
| Fund 53000 - 53999                                                                                 | Retirement of Indebtedness                                                                                                    |
| 53100 - 53199<br>53200 - 53299<br>53300 - 53999                                                    | Accounts, Notes and Mortgages Payable<br>Bonds Payable<br>Government Funded Equipment                                                                     |
| Fund 54000 - 54999                                                                                 | Equipment                                                                                                    |
| Fund 55000 - 55999                                                                                 | Campaign and Special Gifts - Unexpended Funds                                                                                                    |
| Fund 56000 - 56999                                                                                 | Unexpended Funds - Non-Government                                                                                                    |
| Fund 57000 - 57999                                                                                 | Unexpended Funds - Government                                                                                                    |
| Fund 58000 - 58999                                                                                 | Retirement of Indebtedness                                                                                                    |
| Fund 59000 - 59999                                                                                 | Net Investment in Plant - Construction in Progress                                                                                                    |

## **Annuity and Life Income Fund**

| Fund 60000                                                                        | Fund Balancing (Annuity and Life Income Funds)                                                                                                    |
|-----------------------------------------------------------------------------------|----------------------------------------------------------------------------------------------------|
| Fund 60001- 60999                                                                 | Pooled Fund Assets                                                                                                    |
| 60001 - 60001<br>60002 - 60002<br>60003 - 60003<br>60004 - 60004<br>60005 - 60999 | Living Trust Fund Investments<br>Pooled Income Fund I Investments<br>Charitable Gift Annuity Fund Investments<br>Pooled Income Fund II Investments<br>[Retained for Future Use] |
| Fund 61000 - 61999                                                                | Living Trust Funds                                                                                                    |
| Fund 62000 - 62999                                                                | Pooled Income Fund I (PIF I) Funds                                                                                                    |
| Fund 63000 - 63999                                                                | Charitable Gift Annuity (CGA) Funds                                                                                                    |
| Fund 64000 - 64999                                                                | Pooled Income Fund II (PIF II) Funds                                                                                                    |
| Fund 65000 - 65999                                                                | Charitable Remainder Annuity Trust (CRAT) Funds                                                                                                    |
| Fund 66000 - 66999                                                                | Charitable Remainder Unitrusts (CRUT) Funds                                                                                                    |
| Fund 67000 - 67999                                                                | Charitable Lead Trusts                                                                                                    |
| Fund 68000 - 68999                                                                | [Retained for Future Use]                                                                                                    |
| Fund 69000 - 69999                                                                | [Retained for Future Use]                                                                                                    |

## **Funds Held in Trust by Others**

| Fund 70000         | Fund Balancing (Funds Held in Trust by Others) |
|--------------------|------------------------------------------------|
| Fund 70001 - 70999 | [Retained for Future Use]                      |
| Fund 71000 - 71999 | Scholarships                                   |
| Fund 72000 - 72999 | Fellowships                                    |
| Fund 73000 - 73999 | Prizes and Awards                              |
| Fund 74000 - 74999 | Library Gifts                                  |
| Fund 75000 - 75999 | Professorships                                 |
| Fund 76000 - 76999 | Research Gifts                                 |
| Fund 77000 - 77999 | Institutional Gifts                            |
| Fund 78000 - 78999 | Unrestricted Gifts                             |
| Fund 79000 - 79499 | Special Gifts                                  |
| Fund 79500 - 79999 | Plant Gifts                                    |

## **Agency Funds**

| Fund 80000         | Fund Balancing (Agency Funds)                                                        |
|--------------------|--------------------------------------------------------------------------------------|
| Fund 80001 - 80999 | [Retained for Future Use]                                                            |
| Fund 81000 - 81999 | Deposits - Various                                                                   |
| Fund 82000 - 82999 | Deposits - Various                                                                   |
| Fund 83000 - 83999 | Deposits - Various                                                                   |
| Fund 84000 - 84999 | Deposits - Various                                                                   |
| Fund 85000 - 85999 | Undergraduate Student Government / University Program Board / Media Board Activities |
| Fund 86000 - 86999 | Deposits - Various                                                                   |
| Fund 87000 - 87999 | Deposits - Various                                                                   |
| Fund 88000 - 88999 | Deposits - Various                                                                   |
| Fund 89000 - 89999 | [Retained for Future Use]                                                            |

## **Income Funds**

| Fund 90001 - 90999                                                                                                    | Tuition and Fees                                                                                                    |
|----------------------------------------------------------------------------------------------------|----------------------------------------------------------------------------------------------------|
| Fund 91000 - 91999                                                                                                    | [Retained for Future Use]                                                                                                    |
| Fund 92000 - 92999                                                                                                    | [Retained for Future Use]                                                                                                    |
| Fund 93000 - 93999                                                                                                    | Gifts                                                                                                    |
| 93000 - 93499<br>93500 - 93999                                                                                                    | Annual Fund Gifts<br>Unrestricted Gifts                                                                                                    |
| Fund 94000 - 94999                                                                                                    | Other Income                                                                                                    |
| 94000 - 94099<br>94100 - 94199<br>94200 - 94299<br>94300 - 94399<br>94400 - 94499<br>94500 - 94599<br>94600 - 94699<br>94700 - 94799<br>94800 - 94899<br>94900 - 94999 | Indirect Cost Recovery & Income Sweep<br>Endowment/ FHBO Income<br>[Retained for Future Use]<br>[Retained for Future Use]<br>[Retained for Future Use]<br>[Retained for Future Use]<br>[Retained for Future Use]<br>[Retained for Future Use]<br>[Retained for Future Use] |
| Fund 95000 - 95999                                                                                                    | Other Income                                                                                                    |
| 95000 - 95099<br>95100 - 95199<br>95200 - 95299<br>95300 - 95399<br>95400 - 95499<br>95500 - 95699<br>95700 - 95799<br>95800 - 95899<br>95900 - 95999                  | Auxiliary Enterprises<br>State Appropriations<br>Organized Activities<br>[Retained for Future Use]<br>[Retained for Future Use]<br>[Retained for Future Use]<br>[Retained for Future Use]<br>[Retained for Future Use]                                                     |
| Fund 96000 - 96999                                                                                                    | [Retained for Future Use]                                                                                                    |

Income funds are added sequentially within the categories listed above. Project/grant income is included in the same fund as the expense activity.
## **Expense Funds**

| Fund 97000 - 97099 | Administrative and Operating Expense                |
|--------------------|-----------------------------------------------------|
| Fund 97100 - 97199 | Organized Activities Expense                        |
| Fund 97200 - 97299 | Sponsored Research and Training                     |
| 97200<br>97250     | Government<br>Private                               |
| Fund 97300 - 97399 | Other Sponsored Projects                            |
| 97300<br>97350     | Government<br>Private                               |
| Fund 97400 - 97499 | Libraries Expense                                   |
| Fund 97500 - 97599 | Operation and Maintenance of Physical Plant Expense |
| Fund 97600 - 97699 | General Administration Expense                      |
| Fund 97700 - 97799 | General Institutional Expense                       |
| Fund 97800 - 97899 | Student Aid Expense                                 |
| Fund 97900 - 97999 | Auxiliary Services Expense                          |
| Fund 98000 - 98099 | Student Services Expense                            |
| Fund 98100 - 98199 | Instructional Expense                               |
| Fund 98200 - 98599 | [Retained for Future Use]                           |
| Fund 98300 - 98399 | [Retained for Future Use]                           |
| Fund 98400 - 98499 | [Retained for Future Use]                           |
| Fund 98500 - 98599 | [Retained for Future Use]                           |
| Fund 98600 - 98699 | Cost Share Operating Expense                        |
| Fund 98700 - 98999 | [Retained for Future Use]                           |
| Fund 99000 - 99999 | Budgetary Control                                   |

Expense funds are added sequentially within the categories listed above. Project/grant income is included in the same fund as the expense activity.

| Account 0001 - 0099 | [Retained for Future Use] |
|---------------------|---------------------------|
|                     |                           |

- Account 0100 0299 Assets
- Account 0300 0499 Liabilities and Net Assets
- Account 0500 1099 Income
- Account 1100 9999 Expenses

| Account 0101 - 0125 | Cash and Temporary Investments                |
|---------------------|-----------------------------------------------|
| 0101                | Bank Cash                                     |
| 0102                | Petty Cash – Open Item                        |
| 0103                | Endowment Cash (Unpooled)                     |
| 0104                | Fund Balancing                                |
| 0105                | Temporary Investments                         |
| 0106                | Cash Reclassification                         |
| Account 0126 - 0150 | Accounts and Notes Receivable                 |
| 0126                | Accounts Receivable                           |
| 0127                | Notes Receivable                              |
| 0128                | Grants Receivable                             |
| 0129                | Contracts Receivable                          |
| 0130                | Letter of Credit Receivable                   |
| 0131                | Miscellaneous Accounts Receivable – Open Item |
| 0132                | Salary Receivable – Open Item                 |
| 0133                | Other Receivable – Open Item                  |
| 0134                | Allowance for Doubtful Accounts               |
| 0135                | Other Receivable                              |
| Account 0151 - 0175 | Pledges Receivable                            |
| 0151                | Pledges Receivable                            |
| Account 0176 - 0200 | Prepaid Expenses and Other Assets             |
| 0176                | Inventories                                   |
| 0177                | Advances - Research                           |
| 0178                | Prepaid Expenses                              |
| 0179                | Investment in Associated Entities             |
| 0180                | Advances - Other                              |

| Account 0201 - 0225 | Investments                               |
|---------------------|-------------------------------------------|
| 0201                | Stocks (Common and Preferred)             |
| 0202                | Bonds and Notes                           |
| 0203                | Real Estate                               |
| 0204                | Other Investments                         |
| 0205                | Pooled Investment Advisors                |
| 0206                | Investments - Control                     |
| 0207                | Other Invest - Int'l Borrowing            |
| 0211                | Stocks (Common and Preferred) – Open Item |
| 0212                | Bonds and Notes – Open Item               |
| 0213                | Real Estate – Open Item                   |
| 0214                | Other Investments – Open Item             |
| Account 0226 - 0250 | Property, Plant and Equipment             |
| 0226                | Land                                      |
| 0227                | Non-Government Buildings                  |
| 0228                | Government Building                       |
| 0229                | Equipment                                 |
| 0230                | Books                                     |
| 0231                | Non-Government Depreciation               |
| 0232                | Government Depreciation                   |
| 0233                | Non-Government Construction               |
| 0234                | Non-Government CIP Movable Equipment      |
| 0235                | Government Construction                   |
| 0236                | Government CIP Movable Equipment          |
| 0237                | CIP - Design Costs                        |
| 0238                | CIP - Construction Costs                  |
| 0239                | CIP - Autoininistrative Costs             |
| 0240                | CIP - CWRII Departmental Costs            |
| 0241                | CIP - Utilities/CWRLInet Costs            |
| 0243                | CIP - Capitalized Interest                |
| Account 0251 - 0275 | Funds Held in Trust by Others             |
| 0251                | Funds Held in Trust by Others             |
| Account 0276 - 0299 | [Retained for Future Use]                 |

#### Appendix C Case Western Reserve University Chart of Accounts Accounts Liabilities and Net Assets

| Account 0301 - 0325                                                          | Accounts Payable and Accrued Expenses                                                                                                    |
|------------------------------------------------------------------------------|----------------------------------------------------------------------------------------------------|
| 0301<br>0302<br>0303<br>0304<br>0305<br>0306<br>0307<br>0308<br>0309<br>0310 | Accounts Payable<br>Accrued Expenses<br>Insurance Claims – Open Item<br>Payroll Payable<br>Payroll Deductions<br>Payroll Taxes<br>Payroll HVA Accrual<br>Self-Insurance Reserves<br>Accounts Payable Open Item<br>Payroll Payable Open Item |
| Account 0326 - 0350                                                          | Deferred Income and Deposits                                                                                                    |
| 0326<br>0327<br>0328<br>0329<br>0330<br>0331<br>0332                         | Deposits Other<br>Deferred Income<br>Rental Properties Reserves<br>Agency Funds<br>Key Deposits – Open Item<br>Rental Deposits – Open Item<br>Liability for Derivatives                                                                     |
| Account 0351 - 0375                                                          | Annuities Payable                                                                                                    |
| 0351<br>0352                                                                 | Annuities Payable<br>Annuity Payments                                                                                                    |
| Account 0376 - 0400                                                          | Bonds and Notes Payable                                                                                                    |
| 0376<br>0377                                                                 | Bonds Payable<br>Notes Payable                                                                                                    |
| Account 0401 - 0489                                                          | Loans                                                                                                    |
| 0401                                                                         | Federal Loans - Refundable                                                                                                    |

#### Appendix C Case Western Reserve University Chart of Accounts Accounts Liabilities and Net Assets

Account 0490 - 0499

#### Net Assets

| 0490 | Surplus                            |
|------|------------------------------------|
| 0491 | PS Conversion Expense Error Offset |
| 0492 | University Funded Reserves         |
| 0495 | Net Investment in Plant            |
| 0496 | Net Assets                         |

| Account 0501 - 0525                                                                                                  | Tuition and Fees                                                                                                    |
|----------------------------------------------------------------------------------------------------|----------------------------------------------------------------------------------------------------|
| 0501<br>0502<br>0503<br>0504<br>0505<br>0506<br>0507<br>0508<br>0509                                                 | Prior Year Tuition<br>Regular Tuition<br>Summer Tuition<br>Late Fees<br>Application Fees<br>Course / Lab Fees<br>Graduation Fee<br>Continuing Education - Degree<br>Student Technology Fee                                                                                                    |
| Account 0526 - 0550                                                                                                  | Endowment Income                                                                                                    |
| 0526<br>0527<br>0528                                                                                                 | Endowment Income<br>Funds Held in Trust by Others Income<br>Department FHBO Income                                                                                                    |
| Account 0551 - 0575                                                                                                  | Gifts and Pledges                                                                                                    |
| 0551<br>0552<br>0553<br>0554<br>0555<br>0556<br>0557<br>0558<br>0559<br>0560<br>0561<br>0562<br>0563<br>0564<br>0565 | Endowment Gifts - Unpooled<br>Endowment Gifts - Pooled<br>Annual Fund Gifts<br>Non-Interest Bearing Gifts<br>Gift Transfers (Restrictions)<br>Endowment Principal Invasions<br>Endowment Principal Invasions Pooled<br>Endowment Principal Balances<br>Endowment Principal Balances Pooled<br>Endowment Excess Income<br>Endowment Excess Income<br>Endowment Excess Income Pooled<br>Transfers from Other Funds<br>Transfers from Other Funds Pooled<br>Gifts - Departmental<br>Pledge Revenue |
| Account 0576 - 0600                                                                                                  | State of Ohio Appropriations                                                                                                    |
| 0576                                                                                                    | State of Ohio Appropriations                                                                                                    |

| Account 0601 - 0650 | Other Sources                                              |
|---------------------|------------------------------------------------------------|
| 0601                | Short-Term Investment Income                               |
| 0602                | Rental Income                                              |
| 0603                | Prior Year Income                                          |
| 0604                | Fines and Penalties                                        |
| 0605                | Miscellaneous Income                                       |
| 0606                | Organized Activities                                       |
| 0607                | Rental Income Other                                        |
| 0608                | Other Income                                               |
| 0609                | Continuing Ed Income – Open Item                           |
| 0610                | Continuing Education Income                                |
| 0611                | Short-Term Investment Income – Open Item                   |
| 0612                | Rental Income Real Estate – Open Item                      |
| 0618                | Other Income Open Item                                     |
| Account 0651 - 0675 | Auxiliary Services                                         |
| 0651                | Dormitories Regular                                        |
| 0652                | Dormitories Other                                          |
| 0653                | Food Services                                              |
| 0654                | Auxiliary Services                                         |
| 0655                | Charge Backs                                               |
| 0656                | Auxiliary Services Appropriation                           |
| 0657                | Food Service Other                                         |
| Account 0676 - 0700 | Investment Income                                          |
| 0676                | Investment Income                                          |
| 0677                | Realized Gain or Loss on Investments                       |
| 0678                | Appreciation/Depreciation of Funds Held in trust by Others |
| 0679                | Endowment Income Earned                                    |
| 0680                | Endowment Income Distributed                               |
| 0681                | Realized Gain or Loss on Investments Pooled                |
| 0682                | Unrealized Investment Appreciation                         |
| 0683                | Unrealized Derivative Appreciation                         |
| Account 0701 - 0799 | Financial Statement Reclassifications                      |
| 0701                | Fin Stmt Reclass Endowment Inc                             |
| 0702                | Fin Stmt Reclass Endowment P&L                             |
| 0703                | Fin Stmt Reclass Loan Expense                              |
| 0704                | Fin Stmt Reclass CIP Expense                               |
| 0705                | Fin Stmt Reclass Plant Investment                          |
| 0751                | Fin Stmt Elim - Int'l Borrow                               |

| Account 0800 - 0899  | Proceeds from Bond Issuance                                               |
|----------------------|---------------------------------------------------------------------------|
| 0801                 | Bonds/Notes Proceeds                                                      |
| Account 0900 - 0925  | Recovery of Indirect Costs                                                |
| 0901                 | Indirect Cost Recovery                                                    |
| Accounts 0926 - 0999 | [Retained for Future Use]                                                 |
| Accounts 1000 - 1025 | Project Revenue and Transfers                                             |
| 1001                 | Sponsored Project Revenue                                                 |
| Accounts 1026 - 1050 | Fund Transfers                                                            |
| 1026                 | Appropriation Instructional                                               |
| 1027                 | Appropriation Sponsored Research<br>Appropriation Other Sponsored Project |
| 1029                 | Appropriation Libraries                                                   |
| 1030                 | Appropriation Operation and Maintenance of Physical Plant                 |
| 1031                 | Appropriation Student Services                                            |
| 1032                 | Appropriation University Services                                         |
| 1033                 | Transfer from Other Funds                                                 |
| 1035                 | Transfer from Other Funds Pooled                                          |
| 1036                 | Transfer from Endowment Income                                            |
| 1037                 | Transfer from Endowment Income Pooled                                     |
| 1038                 | Actuarial Adjustment to Annuities Payable                                 |

Accounts 1051 - 1099

[Retained for Future Use]

## Accounts 1100 - 2999 Salary Expenses

## Faculty Control 1100

| 1110 | Professors-Full Time    |
|------|-------------------------|
| 1115 | Professors-Part Time    |
| 1120 | Assoc. Prof-Full Time   |
| 1125 | Assoc. Prof-Part Time   |
| 1130 | Asst. Prof-Full Time    |
| 1135 | Asst. Prof-Part Time    |
| 1140 | Instructors-Full Time   |
| 1145 | Instructors-Part Time   |
| 1180 | Early Retirees          |
| 1190 | Visiting Prof-Full Time |
| 1195 | Visiting Prof-Part Time |
|      |                         |

## Academic Supporting Staff Control 1200

| 1220 | Graduate Assistants                |
|------|------------------------------------|
| 1223 | Prof Degree Student-Full Time      |
| 1224 | College Work-Study Stipends        |
| 1225 | Graduate Non-Tax Tuition Deduction |
| 1226 | Fellow Teaching Support            |
| 1227 | Graduate Tutor                     |
| 1228 | Graduate Students-Part Time        |
| 1229 | Grad Stud With ApptNot Enroll      |
| 1230 | Professorial Lecturers             |
| 1240 | Special Lecturers                  |
| 1250 | Teaching Associates                |
| 1260 | Full Time Lecturers                |
| 1270 | Research Scholars                  |
|      |                                    |

#### Accounts 1100 - 2999 Salary Expenses

#### Research Personnel Control 1300

| 1310 | Research Associate           |
|------|------------------------------|
| 1320 | Research Scholars            |
| 1330 | Senior Research Scientist    |
| 1340 | Principal Research Scientist |
| 1350 | Research Professor           |
| 1360 | Research Associate Professor |
| 1370 | Research Assistant Professor |
| 1380 | Senior Research Associate    |

#### Student Control 1400

| 1410 | Student Help Undergraduate         |
|------|------------------------------------|
| 1420 | Student Help Graduate              |
| 1430 | Dormitory Counselors               |
| 1450 | Undergraduate Student Not Enrolled |
| 1460 | Graduate Student Not Enrolled      |

#### Administrative & Clerical Control 1500

| 1510 | Administrative             |
|------|----------------------------|
| 1520 | Professional-Non Technical |
| 1550 | Secretarial And Clerical   |

#### Non-Academic Professional Control 1600

| 1610 | Non-Academic Professional  |
|------|----------------------------|
| 1620 | Professional-Non Technical |

#### Technical And Trades Control 1700

| 1710 | Technicians |
|------|-------------|
| 1720 | Trades      |

#### Service Control 1800

1810 Service

#### Accounts 1100 - 2999 Salary Expenses

#### Fringe Benefits Control 1900

1992Fringe Benefits-CWRU1993Fringe Benefits-Tuition

#### Fringe Benefits Insurance Control 2100

| 2110 | Worker's Compensation      |
|------|----------------------------|
| 2111 | Unemployment Compensation  |
| 2115 | Other Health Insurance     |
| 2150 | Group Life Insurance       |
| 2160 | Short Term Disability Ins. |
| 2170 | Long Term Disability       |
| 2180 | Dentemax                   |

#### Annuities Control 2200

| 2220<br>2241 | TIAA<br>Annuity B - NCB |
|--------------|-------------------------|
| 2260         | Dreyfus                 |
| 2270         | Vanguard                |

#### FICA Control 2300

| 2330 | FICA - Employees Contributions |
|------|--------------------------------|
|      |                                |

#### Tuition Assistance Control 2400

| 2420 | Tuition Assistance Children        |
|------|------------------------------------|
| 2425 | Tuition Assistance Faculty & Staff |
| 2426 | Tuition Assistance Spouses         |
| 2430 | Tuition Reimbursement              |
| 2450 | Diversity Training Payments        |

#### Benelect Support Control 2500

2510 Benelect Support

#### Employee Assistance Program 2800

2810 Employee Assistance Program

## Accounts 1100 - 2999 Salary Expenses

## Fringe Applied To Budget Control 2900

| 2990 | Fringe Applied To Budget           |
|------|------------------------------------|
| 2993 | Fringe Applied To Budget - Tuition |
| 2995 | Fringe-Hospital Billing            |
| 2996 | Fringe-Third Party                 |

#### Accounts 3000 - 9999 Non-Salary Expenses

## General Supplies Control 3100

| 3110 | Stationary & Office Supplies             |
|------|------------------------------------------|
| 3111 | Engineering School Instr Rm Supply       |
| 3113 | A F Bedding                              |
| 3114 | A F Animal Purchases                     |
| 3115 | A F Cage Washing                         |
| 3120 | Lab Instruction & Research Supplies      |
| 3122 | Deposits -Tanks, Drums, Etc.             |
| 3123 | Core Lab Supplies                        |
| 3126 | Minor Expendable Equipment               |
| 3130 | Advertising and Promotional              |
| 3140 | Food Supplies                            |
| 3150 | Laundry, Dry Cleaning                    |
| 3160 | Catalogs and Publications                |
| 3170 | Book, Periodicals, Subscriptions Binding |
| 3180 | Computer Software                        |
| 3199 | Online Transaction Default               |
|      |                                          |

#### Internal Service Control 3200

| 3220 | Computing Charges       |
|------|-------------------------|
| 3233 | Paper Shredding         |
| 3249 | PC Software             |
| 3260 | Chemical Waste Disposal |
| 3261 | Copy Charges            |
| 3270 | Animal Facilities       |
| 3280 | CWRUnet                 |
| 3290 | Cost Center Charges     |
|      |                         |

#### Outside Services Control 3300

| 3310 | Temporary Help                            |
|------|-------------------------------------------|
| 3320 | Professional & Consulting                 |
| 3321 | Consulting Flex Benefits                  |
| 3324 | Consultant/Study Participant Travel       |
| 3340 | Stipends, Allowances Non-CWRU Individuals |
| 3350 | Plant Security                            |
| 3360 | Royalties                                 |
| 3371 | Patient Care                              |
| 3372 | Salaries Fringe Benefits                  |
|      |                                           |

#### Accounts 3000 - 9999 Non-Salary Expenses

| 3373 | Other Purchases                           |
|------|-------------------------------------------|
| 3375 | Cable Services                            |
| 3376 | Reimburse Foreign Independent Contractors |
| 3377 | Study Participants                        |
| 3380 | Subcontracts                              |
|      |                                           |

#### Travel And Related Control 3400

| 3410 | Travel Visitors                   |
|------|-----------------------------------|
| 3420 | Travel – CWRU Employee            |
| 3425 | Travel Trainee                    |
| 3430 | Conferences & Seminars            |
| 3439 | Distribution of Funds             |
| 3440 | Association & Organization Dues   |
| 3450 | Moving Expenses Individual        |
| 3455 | Moving ExpensesGeneral, Lab Moves |
| 3460 | Faculty Recruiting                |
| 3470 | Living Expense Foreign Visitors   |
|      |                                   |

#### Communication And Shipping Control 3500

| 10                   | Telephone                                                           |
|----------------------|---------------------------------------------------------------------|
| 15                   | Network Charges                                                     |
| 30                   | Postage                                                             |
| 40                   | Express & Shipping                                                  |
| 45                   | Freight Expense                                                     |
| 50                   | Internal Moving                                                     |
| 30<br>40<br>45<br>50 | Postage<br>Express & Shipping<br>Freight Expense<br>Internal Moving |

#### Equipment And Building Additions Control 3600

| 3620 | Major Equipment Operating Equipment |
|------|-------------------------------------|
| 3625 | Major Equipment Auto Trucks         |
| 3640 | Building Additions and Improvements |
| 3641 | Capitalized Alterations             |
| 3642 | Amortization Of Prior Year          |

#### Rental Control 3700

| Equipment Rental |
|------------------|
| Building Rentals |
| Copier Rental    |
| Equipment Leases |
|                  |

#### Accounts 3000 - 9999 Non-Salary Expenses

#### Indirect Expense Recovery Control 3800

3822 Indirect Cost Expense

#### Account Errors 3900

3999 Unknown Account (Expense Class) Errors

#### Maintenance Materials & Supplies Control 4100

| 4110 | Maintenance Material Supplies |
|------|-------------------------------|
| 4120 | Gas & Oil Vehicles            |

## Utilities Control 4200

| 4220 | Natural Gas      |
|------|------------------|
| 4230 | Chilled Water    |
| 4240 | Electricity      |
| 4250 | Water & Sewer    |
| 4260 | Heat Steam Power |

#### Maintenance Repair And Service Control 4300

| 4310<br>4320<br>4330<br>4331<br>4332<br>4333 | Movable Equipment and Maintenance Contracts<br>Movable Equipment and Maintenance Repairs<br>Academic Renewal & Replacement<br>ADA Upgrades<br>Duct Cleaning<br>Elevator Refurbishment |
|----------------------------------------------|----------------------------------------------------------------------------------------------------|
| 4334                                         | Exterior Restoration                                                                                                    |
| 4335                                         | Key Recoring                                                                                                    |
| 4336                                         | Public Area Renew & Misc Proj                                                                                                    |
| 4337                                         | Other Facilities Maintenance                                                                                                    |
| 4340                                         | Plant Maintenance Service Internal                                                                                                    |
| 4350                                         | Plant Maintenance Contracts                                                                                                    |
| 4360                                         | Plant Repairs Purchase                                                                                                    |
| 4370                                         | Plant Repairs Work Orders                                                                                                    |
| 4380                                         | Building Equipment Maintenance                                                                                                    |
| 4390                                         | Card Access Systems                                                                                                    |
| 4391                                         | Closed Circuit TV Security Sys                                                                                                    |
| 4392                                         | Outside Lighting                                                                                                    |
| 4393                                         | Roof Renewal & Replacement                                                                                                    |
|                                              |                                                                                                    |

#### Accounts 3000 - 9999 Non-Salary Expenses

#### Insurance Control 5100

5110General Insurance5120Self Insurance5150Student Health Insurance

#### Administrative & Plant Control 5400

5410Administrative Charges5420Plant Charges

#### Taxes And Licenses Control 5500

| 5510 | Real Estate                   |
|------|-------------------------------|
| 5580 | Licenses & Permits            |
| 5590 | Software Licensing Agreements |

#### General Miscellaneous Control 5600

| Fees Miscellaneous               |
|----------------------------------|
| Trustees Expense                 |
| Litigation                       |
| Bad Debts                        |
| Loan Origination Fees            |
| Lender Fees                      |
| Unallocated Expenses             |
| Inventory Adjustments            |
| Safekeeping - Custodial Services |
| Banking Services                 |
|                                  |

#### Interest Paid Control 5700

| 5730 | Plant                         |
|------|-------------------------------|
| 5740 | Interest Paid To Current Fund |

#### Provision For Reserves Control 5800

| 5810 | Dormitory Building                          |
|------|---------------------------------------------|
| 5820 | DormitoryFurniture, Fixtures                |
| 5825 | Equipment Provision Food Service            |
| 5850 | Major Equipment                             |
| 5860 | Vacation Accrual Administrative Departments |

Accounts 3000 - 9999 Non-Salary Expenses

#### Loan Fund Control 6500

| 6501 | Principal Cancellation                          |
|------|-------------------------------------------------|
| 6502 | Principal Cancellation Death                    |
| 6503 | Principal Cancellation Disability               |
| 6504 | Principal Cancellation Bankruptcy               |
| 6505 | Principal Cancellation Uncollectible            |
| 6506 | Principal Cancellation Public Elementary        |
| 6507 | Principal Cancellation Public Higher Education  |
| 6508 | Principal Cancellation Private Elementary       |
| 6509 | Principal Cancellation Private Higher Education |
| 6510 | Principal Cancellation Professional Dentistry   |
| 6511 | Principal Cancellation Professional Nursing     |
| 6512 | Principal Cancellation Professional Medicine    |
| 6513 | Principal Cancellation Military                 |
| 6520 | Interest Cancellation                           |
| 6521 | Interest Cancellation Teaching and Professional |
| 6522 | Interest Cancellation Death                     |
| 6523 | Interest Cancellation Disability                |
| 6524 | Interest Cancellation Bankruptcy                |
| 6525 | Interest Cancellation Handicapped               |
| 6526 | Interest Cancellation Military                  |
| 6550 | Collection Fees                                 |
| 6551 | Credit Bureau Fees                              |
| 6552 | Administrative Overhead                         |
| 6553 | Government Write-Off                            |
|      |                                                 |

#### Debt Service Control 6600

| 6601 | Principal Paid   |
|------|------------------|
| 6602 | Interest Expense |

#### Scholarships - Undergraduate Control 7100

| 7110 | Tuition & Fees |
|------|----------------|
| 7120 | Stipends       |

#### Fellowships/Traineeships Control 7200

| 7210 | Predoctoral Fellow Stipends |
|------|-----------------------------|
|------|-----------------------------|

- 7215 Predoctoral Fellow -- Foreign
- Predoctoral Fellow -- Tuition and Fees 7220
- 7250 Postdoctoral Fellow -- Stipends
- Postdoctoral Fellow -- Tuition and Fees 7260

#### Accounts 3000 - 9999 Non-Salary Expenses

#### Prizes And Awards Control 7300

7310 Prizes And Awards

#### Emergency Loans Control 7500

7510 Emergency Loans -- Undergraduate

#### Transfer Of Restricted Funds Control 8100

8110 Restricted Funds

## Billing To Other Departments Control 8200

| 0040 | Internal Dillinger Calerian           |
|------|---------------------------------------|
| 8210 | Internal Billings - Salaries          |
| 8213 | Internal Billings - Rentals           |
| 8214 | Internal Billings - Machine Parts     |
| 8215 | Internal Billings - Contracts         |
| 8216 | Internal Billings - Non-Contracts     |
| 8250 | Internal Billings - Supplies          |
| 8260 | Internal Billings - Services          |
| 8265 | Internal Billings - Harbor Backup     |
| 8267 | Internal Billings - Computer Support  |
| 8269 | Internal Billings - Mail              |
| 8271 | Internal Billings - Telephone Service |
| 8272 | Internal Billings - Telephone Work    |
| 8280 | Administrative Credits                |
| 8290 | Plant Credits                         |

#### Overexpended Salaries & Supplies Control 8300

| 8320 | Research             |
|------|----------------------|
| 8330 | Special Programs     |
| 8350 | Traineeships         |
| 8380 | Miscellaneous Grants |

#### University Supported Discretionary Control 8400

8410 University Supported Discretionary

#### Accounts 3000 - 9999 Non-Salary Expenses

#### Miscellaneous Sales -- Department Supplies & Services Control 8800

- 8810 Misc. Sales-Dept., Sup, Service
- 8811Telephone Service External
- 8813 Leases/Rental-External
- 8814 Machine Sales -- Non-University
- 8815 Contracts-External
- 8816 Non-Contracts-External

#### Library Materials -- Service Control 9300

9310 Library Material-Service

#### Cost Of Sales Control 9400

| 9410 | Cost Of Sales Bookstore       |
|------|-------------------------------|
| 9415 | Cost Of Sales Office Supplies |
| 9425 | Cost Of Sales Stores          |

#### Library Materials -- Bind Control 9500

9510 Library Materials - Bind

## Library Materials -- Micr. Control 9600

9670 Books

#### Library Materials -- Monographs Control 9700

9710Library Materials -- Monographs9770General and Reference

#### Library Materials -- Health Sciences Control 9800

| 9870 | Materials |
|------|-----------|
| 9871 | Bindery   |
| 9875 | Binding   |

#### Accounts 3000 - 9999 Non-Salary Expenses

## Other Direct Expense Funded Control 9900

| 9901 | Advertising/Public Relations     |
|------|----------------------------------|
| 9902 | Alcoholic Beverages              |
| 9903 | Alumni Activities                |
| 9904 | Bad Debts                        |
| 9905 | Civil Defense Costs              |
| 9906 | Commencement/Convocation         |
| 9908 | Pension Costs                    |
| 9909 | Institution-Furnished Automobile |
| 9910 | Contingency Provisions           |
| 9911 | Legal Expenses                   |
| 9912 | Donations & Contributions        |
| 9913 | Entertainment Costs              |
| 9914 | Fines & Penalties                |
| 9915 | Goods & Services Personal        |
| 9916 | Housing & Personal Living        |
| 9917 | Insurance & Indemnification      |
| 9918 | Interest                         |
| 9919 | Fund Raising                     |
| 9920 | Investment Management.           |
| 9921 | Lobbying                         |
| 9922 | Membership Costs                 |
| 9923 | Preagreement                     |
| 9924 | Recruiting                       |
| 9925 | Selling & Marketing              |
| 9926 | Severance Pay                    |
| 9927 | Student Activity Costs           |
| 9928 | Travel Costs                     |
| 9929 | Trustee Travel/Subsistence       |

#### **Interface Error Accounts**

| E000 | CWRU Error                       |
|------|----------------------------------|
| E001 | Errors - Accounts Payable        |
| E002 | Errors - Animal Resources        |
| E003 | Errors - Bookstore               |
| E004 | Errors - Cashier                 |
| E005 | Errors - Xerox (Cost Per Copy)   |
| E006 | Errors - Demurrage               |
| E007 | Errors - Development             |
| E008 | Errors - Distribution Logistic   |
| E009 | Errors - Fisher Corporate        |
| E010 | Errors - FMS Paper Journals      |
| E011 | Errors - Mail Management         |
| E012 | Errors - Online Non-Salary Jnl   |
| E013 | Errors - Payroll (Salary Dist)   |
| E014 | Errors - Telephone-700           |
| E015 | Errors - Telephone-800           |
| E016 | Errors - Tuition Allocation      |
| E017 | Errors - Work Management Sys     |
| E018 | Errors - Project Cost Transfer   |
| E019 | Errors - Fringe Benefits         |
| E020 | Errors - Indirect Cost Calcul    |
| E021 | Errors - Allocations             |
| E022 | Errors - Machine Inventory       |
| E023 | Errors - Printing                |
| E024 | Errors - Aramark                 |
| E025 | Errors - FMS/Cross-over Table    |
| E026 | Purchasing - Canc Ck Errors      |
| E027 | Purchasing - PIC Bkst Errors     |
| E028 | Errors - PIC Reg Commitments     |
| E029 | Errors – BT Office Products      |
| E030 | Errors – Barnes & Noble          |
| E031 | Errors - Fisher Stores           |
| E032 | Errors - Interim Temporary Srvs. |
| E033 | Errors - Procurement Card        |
| E034 | Errors - Harbor Interface        |
| E035 | Errors - Campus Food Services    |
| E036 | Errors - Fisher Web Ordering     |

#### Miscellaneous Alpha Accounts

| BDGT   | Budget 0010 - Projects           |
|--------|----------------------------------|
| CUMKV  | Current Unit Market Value Offset |
| PMKT   | Pooled Market Value              |
| UMKT   | Unpooled Market Value            |
| UNITS  | Endowment Units                  |
| UVALUE | Unit Value                       |

| 1110 | UGEN-President's Office        |
|------|--------------------------------|
| 1111 | UGEN-Presidential Start-up     |
| 1112 | UGEN-Budgets and Ein Planning  |
| 1112 | UGEN Executive Componention    |
| 1113 | UGEN VD fan Dublig Affaire     |
| 1115 | UGEN-VP for Public Affairs     |
| 1116 | UGEN-University Periodicals    |
| 1117 | UGEN-Government Relations      |
| 1118 | UGEN-VP for Info. Tech. Svcs.  |
| 1119 | UGEN-Search-Recruiting         |
| 1120 | UGEN-Presidential Events       |
| 1121 | UGEN-President's Research Fund |
| 1130 | UGEN-Dean-Graduate Studies     |
| 1143 |                                |
| 1140 | LIGEN Secretary of Corporation |
| 1144 | UCEN Director University       |
| 1140 | UGEN-Director-Oniv Libraries   |
| 1146 | UGEN-Office of the Provost     |
| 1147 | UGEN-Office of Minority Affair |
| 1148 | UGEN-Eq. Opport. & Diversity   |
| 1149 | UGEN-VP for Research           |
| 1150 | UGEN-Womens Center             |
| 1151 | UGEN-Academic Review Cmte.     |
| 1152 | UGEN-Staff Advisory Council    |
| 1163 | UGEN-UGEN Reserve              |
| 1212 | UGEN-Parking & Transportation  |
| 1213 | UGEN-UCI Busing                |
| 1215 | LIGEN-VP for Finance & Admin   |
| 1217 |                                |
| 1217 |                                |
| 1210 |                                |
| 1213 | UCEN Controller's Office       |
| 1221 | UGEN Material Support          |
| 1222 |                                |
| 1223 | UGEN-Human Resources           |
| 1226 | UGEN-Admin Apps 1226           |
| 1228 | UGEN-Admin Apps 1228           |
| 1230 | UGEN-Admin. Applications       |
| 1231 | UGEN-Cust. Serv & Satisfaction |
| 1234 | UGEN-Tech. Infrastruct 1234    |
| 1235 | UGEN-CSS 1235                  |
| 1236 | UGEN-CSS 1236                  |
| 1250 | UGEN-Legal Expense             |
| 1252 | UGEN-University Attorney       |
| 1255 | UGEN-Telephone Office & Direct |
| 1256 | LIGEN-Campus Postal Substation |
| 1257 | LIGEN-Telephone Equipment      |
| 1257 |                                |
| 1200 | UGEN-ID UCHILCI                |
| 1259 |                                |
| 1261 | UGEN-Demurrage                 |

| 1302 | UGEN-Testing Services          |
|------|--------------------------------|
| 1303 | UGEN-TA Training               |
| 1304 | UGEN-Physical Education & Athl |
| 1305 | UGEN-Student Development       |
| 1308 | UGEN-Career Center             |
| 1310 | UGEN-Undergraduate Admissions  |
| 1311 | UGEN-Educational Support Servi |
| 1312 | UGEN-Registrar                 |
| 1313 | UGEN-Financial Aid Office      |
| 1316 | UGEN-Student Orientation       |
| 1321 | UGEN-Thwing Center             |
| 1323 | UGEN-UCITE                     |
| 1326 | UGEN-Internat'l Student Svcs.  |
| 1327 | UGEN-Student Community Svc.    |
| 1332 | UGEN-Student Affairs           |
| 1333 | UGEN-Special Events            |
| 1336 | UGEN-University Communication  |
| 1337 | UGEN-Development               |
| 1338 | UGEN-Undergraduate Studies     |
| 1339 | UGEN-Multicultural Affairs     |
| 1340 | UGEN-Community Services        |
| 1342 | UGEN-Alumni Affairs - Graduate |
| 1350 | UGEN-Endowment Development     |
| 1351 | UGEN-Annual Giving             |
| 1352 | UGEN-Foundation Relations      |
| 1353 | UGEN-Annual Giving Phone       |
| 1354 | UGEN-Alumni Reunion Expense    |
| 1355 | UGEN-Development Services      |
| 1356 | UGEN-Development Research      |
| 1357 | UGEN-Major Gifts               |
| 1358 | UGEN-Alumni Affairs            |
| 1359 | UGEN-University Development    |
| 1360 | UGEN-Development Programs      |
| 1361 | UGEN-Region Program            |
| 1363 | UGEN-Enterprise Development    |
| 1364 | UGEN-WRC Alumni Relations      |
| 1365 | UGEN-Univ. Technology, Inc.    |
| 1366 | UGEN-Admin Long Distance       |
| 1367 | UGEN-Admin Lines - Add'I.      |
| 1368 | UGEN-Enhanced Remote Access    |
| 1369 | UGEN-University Insurance      |
| 1370 | UGEN-Admin Local Serv.         |
| 1376 | UGEN-VP for Development        |
| 1377 | UGEN-Institutional Planning    |
| 1379 | UGEN-General Administration    |
| 1380 | UGEN-Commencement              |
| 1381 | UGEN-Thesis Binding & Microfic |
|      |                                |

| 1390 | UGEN-Admin Cost Recovery        |
|------|---------------------------------|
| 1401 | UGEN-Capital Campaign Office    |
| 1402 | UGEN-Corp Fdn Relations CC      |
| 1403 | UGEN-Planned Giving CC          |
| 1404 | UGEN-Prospect Research CC       |
| 1405 | UGEN-Communication CC           |
| 1406 | UGEN-Int'l Programs CC          |
| 1407 | UGEN-Major Gifts CC             |
| 1408 | UGEN-Annual Giving CC           |
| 1409 | UGEN-Alumni Relations CC        |
| 1410 | UGEN-Development Systems CC     |
| 1411 | UGEN-Arts Sciences CC           |
| 1412 | UGEN-Management School CC       |
| 1413 | UGEN-Law School CC              |
| 1414 | UGEN-Medical School CC          |
| 1415 | UGEN-Engineering School CC      |
| 1416 | UGEN-Nursing School CC          |
| 1417 | UGEN-Dental School CC           |
| 1418 | UGEN-MSASS CC                   |
| 1528 | UGEN-Parking Maintenance        |
| 1529 | UGEN-Custodial Health Science   |
| 1531 | UGEN-Facility Planning          |
| 1532 | UGEN-Major Maintenance Project  |
| 1533 | UGEN-Major Maint. II            |
| 1534 | UGEN-Major Maint. III           |
| 1551 | UGEN-Asst. VP for Plant         |
| 1552 | UGEN-Plant Purchasing           |
| 1553 | UGEN-Planning & Construction    |
| 1554 | UGEN-Plant Admin & Gen          |
| 1555 | UGEN-Protective Services        |
| 1556 | UGEN-General Campus Maintenance |
| 1557 | UGEN-Building Maintenance       |
| 1558 |                                 |
| 1559 | UGEN-Key Shop                   |
| 1560 | UGEN-Grounds Maintenance        |
| 1561 | UGEN-Custodial Services         |
| 1562 | UGEN-Utilities                  |
| 1563 | UGEN-Harcourt Facility          |
| 1564 | UGEN-Maintenance Zone 4         |
| 1565 | UGEN-Maintenance Zone 3         |
| 1500 | UGEN-Maintenance Zone 2         |
| 150/ |                                 |
| 1000 | UGEN-HUCKIIIY                   |
| 1509 |                                 |
| 15/0 |                                 |
| 10/1 | UGEN-Leased Space               |
| 15/2 | UGEN-SIGNS                      |

| 1573 | UGEN-Campus Planning            |
|------|---------------------------------|
| 1574 | UGEN-Athletic Facilities        |
| 1575 | UGEN-Plant Cost Recoverv        |
| 1576 | UGEN-Radiation Safety           |
| 1577 | UGEN-Environmental Affairs      |
| 1583 | UGEN-Room Reservation           |
| 1584 | UGEN-VA Leased Space            |
| 1585 | UGEN-Mt Sinai Maint Zone        |
| 1601 | UGEN-Graduate House             |
| 1602 | UGEN-Cutler Hitchcock Pierce    |
| 1606 | UGEN-Taft Taplin Smith Cutt     |
| 1607 | UGEN-Norton Raymond Tyler S     |
| 1608 | UGEN-Magnolia House             |
| 1622 | UGEN-Murray Hill Dorms          |
| 1622 | UGEN-Murray Hill Eraternities   |
| 1625 | UGEN-Scholars House Res. Life   |
| 1626 | LIGEN-Clarke Tower              |
| 1627 | LIGEN-Carlton Road Dorms        |
| 1628 | UGEN-Carlton Road Eraternities  |
| 1620 |                                 |
| 1620 |                                 |
| 1631 |                                 |
| 1635 | UGEN University Housing Office  |
| 1636 | UCEN Cutler, Hitchcock Pos Lif  |
| 1637 | LIGEN Taff Tanlin Res Life      |
| 1638 | LIGEN Norton, Paymond Res Life  |
| 1620 | UCEN Murray Hill Dorme Bos Lif  |
| 1640 | LIGEN Murray Hill Frate Des Lif |
| 16/1 | LIGEN Clarke Tower Res Life     |
| 1642 | LIGEN Carlton Dorms Res Life    |
| 16/3 | LIGEN Carlton Frat Pes Life     |
| 1644 |                                 |
| 1644 | UGEN Student Cable TV           |
| 1650 | LIGEN Magnolia Hs Pes Life      |
| 1651 | UGEN Scholars House             |
| 1710 | UGEN Food Sorvico               |
| 1202 | UGEN Rockstore                  |
| 1005 |                                 |
| 1000 |                                 |
| 1000 | UCEN Drinting Services          |
| 1009 | UCEN Health Services            |
| 1010 |                                 |
| 1011 | UGEN Hoalth Service - Merilal H |
| 1014 | UGEN Contor for Human Constinue |
| 1020 | UGEN 11414 Epirabild            |
| 1030 | UGEN-11414 Fall Child           |
| 1031 |                                 |
| 1033 |                                 |

| 1834 | UGEN-That Place                |
|------|--------------------------------|
| 1835 | UGEN-N.O. Live                 |
| 1836 | UGEN-Nott, Spirk               |
| 1837 | UGEN-Barking Spider            |
| 1838 | UGEN-Lyric Opera               |
| 1839 | UGEN-Arabica                   |
| 1840 | UGEN-Phi Mu                    |
| 1841 | UGEN-Alpha Chi Omega           |
| 1843 | UGEN-Theta Chi                 |
| 1844 | UGEN-11426 Fairchild           |
| 1845 | UGEN-11430 Fairchild           |
| 1846 | UGEN-11416 Bellflower          |
| 1848 | UGEN-11920 Carlton             |
| 1849 | UGEN-1720/28 E. 116th          |
| 1850 | UGEN-1719/27 E. 116th          |
| 1851 | UGEN-1715 E. 115th             |
| 1852 | UGEN-1680 E. 117th             |
| 1853 | UGEN-Rental Properties         |
| 1854 | UGEN-11420 Wade Park           |
| 1855 | UGEN-11409 Glenwood            |
| 1856 | UGEN-2272 Murray Hill Rd       |
| 1857 | UGEN-11424 Bellflower          |
| 1858 | UGEN-2266 Murray Hill          |
| 1901 | UGEN-Tech. Infrastruct & Arch  |
| 1902 | UGEN-Network Debt Service      |
| 1903 | UGEN-Squire Valleevue Farm     |
| 1904 | UGEN-Squire Farm Major Mainten |
| 1906 | UGEN-University Professor      |
| 1910 | UGEN-Squire Manor House Mainte |
| 1928 | UGEN-Loan Fee Reduction        |
| 1929 | UGEN-BSN Grant-in-Aid          |
| 1930 | UGEN-Work Study - Outside Agen |
| 1931 | UGEN-Student Aid - BSN Program |
| 1932 | UGEN-Trustee's Scholarship     |
| 1933 | UGEN-Student Aid - WRC         |
| 1934 | UGEN-Minority Scholars Program |
| 1935 | UGEN-Student Aid Undergrad - C |
| 1936 | UGEN-Dean's Scholarships       |
| 1937 | UGEN-Provost's Scholarships    |
| 1938 | UGEN-Student Aid Undergrad - U |
| 1939 | UGEN-President's Scholarships  |
| 1940 | UGEN-Staff Benefits            |
| 1941 | UGEN-Staff Benefits Dependent  |
| 1942 | UGEN-Supervisory Training      |
| 1960 | UGEN-Library Systems & Tech.   |
| 1964 | UGEN-Library Services          |
| 1965 | UGEN-Instruct Tech & Acad Comp |

#### **Central Administration - 2000**

| 1966 | UGEN-Library - Xerox           |
|------|--------------------------------|
| 1967 | UGEN-Library Materials - Arts  |
| 1968 | UGEN-Library Materials - Manag |
| 1969 | UGEN-Libr Matl Miscellaneous   |
| 1970 | UGEN-Library Mat'l - Engineeri |
| 1971 | UGEN-Library - Health Sciences |
| 1972 | UGEN-Research Compliance       |
| 1975 | UGEN-Library - MSASS           |
| 1976 | UGEN-Library - Law             |
| 1977 | UGEN-Library Reserve           |
| 1979 | UGEN-Adv Tech Proto & Integ    |
| 1980 | UGEN-Research Administration   |
| 1990 | UGEN-Interest & Amortization   |
| 1992 | UGEN-ITAC 1992                 |
| 1993 | UGEN-Instr'l Tech Program      |
| 1997 | UGEN-ITAC 1997                 |
| 1998 | UGEN- Post-Doc Association     |
| 9999 | UGEN-Error department number   |

#### **College of Arts and Sciences - 1000**

- 1031 CAS -Cont Ed Summer Country
- 1033 CAS -Senior Scholars
- 1034 CAS -Travel Programs
- 1035 CAS -Dean-Arts,Hum.,Soc.& Beh.
- 1036 CAS -University Bands
- 1037 CAS -CAS Development
- 1038 CAS -Continuing Education
- 1039 CAS -Dittrick Museum
- 1051 CAS -Dean Arts & Sciences
- 1052 CAS -CAS Summer Programs
- 2307 CAS -Art
- 2308 CAS -Art Studio
- 2309 CAS -Teacher Licensure
- 2310 CAS -Dance
- 2317 CAS -Classics
- 2320 CAS -Modern Languages & Litera
- 2322 CAS -Theater
- 2325 CAS -English
- 2333 CAS -History
- 2343 CAS Music
- 2344 CAS -Music Education
- 2347 CAS -Philosophy

## **College of Arts and Sciences - 1000**

| 2353 | CAS -Political Science      |
|------|-----------------------------|
| 2357 | CAS -Psychology             |
| 2359 | CAS -Religion               |
| 2363 | CAS -Communication Sciences |
| 2367 | CAS -Sociology              |
| 2369 | CAS -Anthropology           |
| 2371 | CAS -CAS Faculty Set Up     |
| 2372 | CAS -CAS Matching           |
| 2373 | CAS -CAS Initiatives        |
| 2374 | CAS -SAGES                  |
| 2921 | CAS -Astronomy              |
| 2922 | CAS -Chemistry              |
| 2929 | CAS -Mathematics            |
| 2930 | CAS -Statistics             |
| 2931 | CAS -Biology                |
| 2933 | CAS -Geological Sciences    |
| 2936 | CAS -Physics                |
|      |                             |

## **School of Engineering - 3000**

| 1040 | ENG -Dean - Engineering        |
|------|--------------------------------|
| 1042 | ENG -Engineering Develop       |
| 1043 | ENG -Assoc Dean Engineering    |
| 1050 | ENG -CIT Accounts              |
| 2923 | ENG -Design Center             |
| 2935 | ENG -Materials Sci & Engineeri |
| 2941 | ENG -Microstar Character Labor |
| 2942 | ENG -Alcom                     |
| 2943 | ENG -MFL Cost Center           |
| 2944 | ENG -MTS Center                |
| 2946 | ENG -Microgravity Center       |
| 2957 | ENG -DSC Laboratory            |
| 2958 | ENG -Anal. Electr. Micro. Lab  |
| 2959 | ENG -Center for Cardiovascular |
| 2964 | ENG -Unfunded Computer - Mov T |
| 2965 | ENG - Engineering Services     |
| 2968 | ENG -Student Shops             |
| 2970 | ENG -Electrical Stores         |
| 2971 | ENG -Biomedical Engineering    |
| 2972 | ENG -Chemical Engineering      |
| 2974 | ENG -Electr. Eng. & Comp. Sci. |
| 2975 | ENG -Mechanical & Aerospace En |
| 2976 | ENG -Macromolecular Science    |
| 2979 | ENG -Civil Engineering         |
| 2981 | ENG -DMMS Machine Shop         |

## **School of Engineering - 3000**

| 2982 | ENG -Mems Net Research         |
|------|--------------------------------|
| 2983 | ENG -Research Center for Cardi |
| 2985 | ENG -Ctr Automation & Intellig |
| 2986 | ENG -Technology Management     |
| 2987 | ENG -NSF Cmmc                  |
| 2988 | ENG -Capri                     |
| 2989 | ENG -TIIME                     |
| 2990 | ENG -Case Advanced Power Inst. |
| 2991 | ENG -CMNP                      |
| 3999 | ENG -Engineering General       |
|      |                                |

## **School of Dentistry - 8000**

| 1006 | DEN -Dean - Dentistry          |
|------|--------------------------------|
| 1324 | DEN -Dentistry Admissions      |
| 1325 | DEN -Dentistry Student Serv    |
| 1919 | DEN -Student Aid - Dentistry   |
| 2501 | DEN -Dentistry - General       |
| 2502 | DEN -Alumni Relations - Dent   |
| 2503 | DEN -Dental Clinic             |
| 2504 | DEN -Dentistry Continuing Ed   |
| 2505 | DEN -Dent Clin AEGD            |
| 2506 | DEN -Dent Clinic Endodontics   |
| 2507 | DEN -Dent Clinic Oral Diagn    |
| 2508 | DEN -Dental Clinic Ortho       |
| 2509 | DEN -Dental Clinic Oral Surg   |
| 2510 | DEN -Dental Clinic Pedo        |
| 2511 | DEN -Dental Clinic Periodontic |
| 2512 | DEN -Faculty Practice Plan     |

## School of Nursing - 9000

| 1003 | NURS-Dean - Nursing           |
|------|-------------------------------|
| 1005 | NURS-Adminstrative Svcs       |
| 1307 | NURS-Admissions               |
| 1322 | NURS-Nursing - Registrar      |
| 1911 | NURS-Student Aid - Nursing    |
| 3601 | NURS-Nursing - General        |
| 3602 | NURS-ND Program               |
| 3603 | NURS-B.S.N. Program           |
| 3604 | NURS-MSN Program              |
| 3605 | NURS-Ctr for Aging & Health   |
| 3606 | NURS-Nursing Development      |
| 3607 | NURS-Nursing - Alumni Affairs |
| 3608 | NURS-Nursing - PhD Program    |
| 3609 | NURS-Nurs Research Programs   |
| 3610 | NURS-Nurs International Pgms  |

## Mandel School of Applied Social Sciences - 4000

| 1016 | MSAS-Dean - MSASS              |
|------|--------------------------------|
| 1018 | MSAS-Mandel Center Admin       |
| 1306 | MSAS-Recruit/Careers           |
| 1314 | MSAS-Student Services          |
| 1915 | MSAS-Student Aid               |
| 4627 | MSAS-General                   |
| 4628 | MSAS-Development & Alumni Rela |
| 4630 | MSAS-Ctr for Nonprofit Orgs.   |
| 4631 | MSAS-Doctoral Program          |
| 4632 | MSAS-Field Services            |
| 4633 | MSAS-MSASS Continuing Ed       |

## School of Law - 5000

| 1011 | LAW -Dean - Law                |
|------|--------------------------------|
| 1309 | LAW -Admissions                |
| 1315 | LAW -Career Planning           |
| 1317 | LAW -Registrar                 |
| 1328 | LAW -Law Student Services      |
| 1917 | LAW -Student Aid               |
| 1981 | LAW - Mock Trial               |
| 1982 | LAW -Law Review                |
| 1983 | LAW -Health Matrix Journal     |
| 1984 | LAW -Moot Court - Law          |
| 1985 | LAW -Journal of Internat'l Law |
| 1986 | LAW -Journal of Legal Educatio |
| 5000 | LAW -School of Law             |
| 5650 | LAW -LAW Continuing Ed         |
| 5651 | LAW -General                   |
| 5652 | LAW -Development               |
| 5653 | LAW -Alumni Relations          |
| 5654 | LAW -Law Technology & Arts     |
| 5655 | LAW -Clinical Programs         |
| 5656 | LAW -Law Medicine Center       |
| 5657 | LAW -Canada/US Ins             |
| 5658 | LAW -LLM Tax Program           |
| 5659 | LAW -LLM Legal Studies         |

# Weatherhead School of Management - 7000

| 1009 | MGT -Dean - Management         |
|------|--------------------------------|
| 1010 | MGT -PDPAO Administration      |
| 1027 | MGT -Management Development    |
| 1318 | MGT -Admissions                |
| 1319 | MGT -Career/Student Life       |
| 1320 | MGT -Action Learning           |
| 1914 | MGT -Student Aid - Management  |
| 1989 | MGT -Dively Center             |
| 7703 | MGT -WEE Degree Program        |
| 7704 | MGT -Operations Research       |
| 7705 | MGT -Organizational Behavior   |
| 7707 | MGT -Accountancy & Business La |
| 7708 | MGT -Management Information &  |
| 7709 | MGT -Banking & Finance         |
| 7710 | MGT -Marketing & Policy Studie |
| 7711 | MGT -Economics                 |
| 7715 | MGT -EDM Program               |
| 7716 | MGT - Executive Fee Programs   |
| 7720 | MGT -Health Systems Management |

## Weatherhead School of Management - 7000

| 7722 | MGT -WEE Administration        |
|------|--------------------------------|
| 7725 | MGT -Center for Regional Econo |

7730 MGT -Computer Lab Management

## School of Medicine - 6000

| 1004         | MED -Dean - Medicine           |
|--------------|--------------------------------|
| 1007         | MED -Vice-Dean - Research      |
| 1017         | MED -Curriculum Office         |
| 1019         | MED -Research Administration   |
| 1020         | MED -Hospital Transactions     |
| 1021         | MED -Admissions Office         |
| 1022         | MED -Institutional Development |
| 1023         | MED -Student Affairs           |
| 1024         | MED -Residency & Career Plan   |
| 1025         | MED -Biomed. Info. Technology  |
| 1026         | MED -Capital Campaign Med      |
| 1028         | MED - Lechnology Management    |
| 1029         | MED -Registrar                 |
| 1030         | MED -Vice-Dean - Students      |
| 1032         | MED -Medicine Public Affairs   |
| 1918         | MED -Financial Aid             |
| 1921         | MED -BSTP Program              |
| 1922         | MED -Medical Science Training  |
| 1946         | MED -Mol Virology Tuition Ret  |
| 1947         | MED -MSTP Tuition Return       |
| 1948         | MED -Anatomy Tuition Return    |
| 1949         | MED -Molecular Bio Tuition Ret |
| 1950         | MED -Epidemiology Tuition Ret  |
| 1951         | MED -Biochem Tuition Return    |
| 1952         | MED -Nutrition Tultion Ret     |
| 1953         | MED -Pathology Tuition Ret     |
| 1954         | MED -Pharmacology Tuition Ret  |
| 1955         | MED -Physiology Tuition Ret    |
| 1956         | MED -Neurosciences Tuition Ret |
| 1957         | MED -Genetics Tuition Ret      |
| 1958         | MED -Biomed Ethics Tuition Ret |
| 1959         |                                |
| 2401         | MED -Pharm BRL Freezer         |
| 2402         |                                |
| 2403         | MED -Pathology BRL Freezer     |
| 2404<br>2405 | MED Malon & Missobiology       |
| 2400         | MED Enidomiology & Disstatist  |
| ∠408<br>2400 |                                |
| 2409         | IVIED -Electron Microscope     |

## School of Medicine - 6000

| MED -Medicine Special                                       |
|-------------------------------------------------------------|
| MED -Biochemistry                                           |
| MED -Medicine Continuing Ed                                 |
| MED -Vice Dean Med Education                                |
| MED -Transgenic Core Facility                               |
| MED -Microscopy Research Ctr.                               |
| MED -Dermatology - UH                                       |
| MED -Ctr for Memory & Aging                                 |
| MED -Emergency Med UH                                       |
| MED -Anatomy Mortuary - Medici                              |
| MED -CCSB NMR Facility                                      |
| MED -Nutrition                                              |
| MED -Neurology - UH                                         |
| MED -Scientific Instr Repair                                |
| MED -Research & MHMC                                        |
| MED -Medicine - UH                                          |
| MED -Neurology - MHMC                                       |
| MED -Medicine - MHMC                                        |
| MED -Dermatology - MHMC                                     |
| MED -Otolaryngology - MHMC                                  |
| MED -Family Medicine - UH                                   |
| MED -General Medical Sciences                               |
| MED -Neurological Surgery - UH                              |
| MED -Orthopaedics - UH                                      |
| MED -Reproductive Biology - UH                              |
| MED -Orthopaedics - MHMC                                    |
| MED -Microbiology Stockroom                                 |
| MED -BIO-Architectonics Center                              |
| MED Anesthesiology - UH                                     |
| MED -Anestnesiology - MHMC                                  |
| MED Pathology                                               |
| MED Pathology - MANC                                        |
| MED Pediatrics - OH                                         |
| MED Pharmacology                                            |
| MED Otolaryngology UH                                       |
| MED - Physiology & Biophysics                               |
| MED -Radiation Oncology - LIH                               |
| MED -Radiology - UH                                         |
| MED -Radiology - MHMC                                       |
| MED -Psychiatry - MHMC                                      |
| MED -Psychiatry - UH                                        |
| MED -Surgery - UH                                           |
| MED -Surgery - MHMC                                         |
|                                                             |
| MED -Design Fab Ctr - SOM                                   |
| MED -Design Fab Ctr - SOM<br>MED -Environmental Health Scie |
|                                                             |

## School of Medicine - 6000

| 2459 | MED -ARC Administration        |
|------|--------------------------------|
| 2460 | MED -Research Services - Micro |
| 2461 | MED -Reproductive Biology - MH |
| 2462 | MED -Center for Neurosciences  |
| 2463 | MED -Opthamology - UH          |
| 2464 | MED -Human Genetics            |
| 2465 | MED -Ctr for Psych Child Dev   |
| 2466 | MED -Cardiology Medicine - UH  |
| 2467 | MED -Clinical Pharmacology- UH |
| 2468 | MED -Urology - UH              |
| 2469 | MED -Hypertension Medicine - U |
| 2470 | MED -RNA Center                |
| 2473 | MED -Family Medicine - MHMC    |
| 2474 | MED -Comprehensive Cancer Ctr. |
| 2475 | MED -Center for Biomed Ethics  |
| 2476 | MED -Center for Int'l Health   |
| 2477 | MED -Ctr for Adolescent Health |
| 2479 | MED -Phys Med & Rehab          |
| 2480 | MED -Medicine - VA             |
| 2482 | MED -Psychiatry - VA           |
| 2484 | MED -Surgery - VA              |
| 2487 | MED -Emergency Med MHMC        |
| 2488 | MED -Neurology - VA            |
| 2489 | MED -Dermatology - VA          |
| 2490 | MED -Endocrinology/Hypertensio |
| 2491 | MED -Gastroenterlogy Medicine  |
| 2492 | MED -Geographic Medicine - UH  |
| 2493 | MED -Geriatrics Medicine - UH  |
| 2494 | MED -Hematology /Oncology - UH |
| 2495 | MED -Infect Disease Medicine   |
| 2496 | MED -General Internal Medicine |
| 2497 | MED -Nephrology Medicine - UH  |
| 2498 | MED -Pulmonary & Critical Care |
| 2499 | MED -Rheumatology Medicine - U |
| 2621 | MED -Epid of Infect Disease    |
| 2636 | MED -Science HIth & Society    |
| 2651 | MED -Imaging Facility          |